# Handbuch zu ANP (Allianz Now Partner) der Allianz Elementar Versicherung AG

### Inhaltsverzeichnis

| ۱.    | Einstieg zu den Berechnungsstrecken in ANP bzw. den Produkten | 3  |
|-------|---------------------------------------------------------------|----|
| II.   | Berechnung einer Haushaltsversicherung                        | 7  |
| III.  | Eigenheim/Haushaltsversicherung                               | 13 |
| IV.   | Rechtsschutzversicherung                                      | 19 |
| V.    | Gesundheitsversicherung                                       | 23 |
| VI.   | Unfallversicherung                                            | 27 |
| VII.  | Fondsgebundene Lebensversicherung                             | 31 |
| VIII. | KFZ – Privat                                                  | 37 |
| IX.   | Mein Unternehmen                                              | 42 |
| х.    | Elektronische Signatur                                        | 52 |
| XI.   | Was kann <b>nicht</b> über ANP berechnet werden?              | 54 |
| XI.   | FAQ                                                           | 56 |
| XII.  | Technischer Support                                           | 57 |
|       |                                                               |    |

### I. Einstieg zu den Berechnungsstrecken in ANP bzw. den Produkten

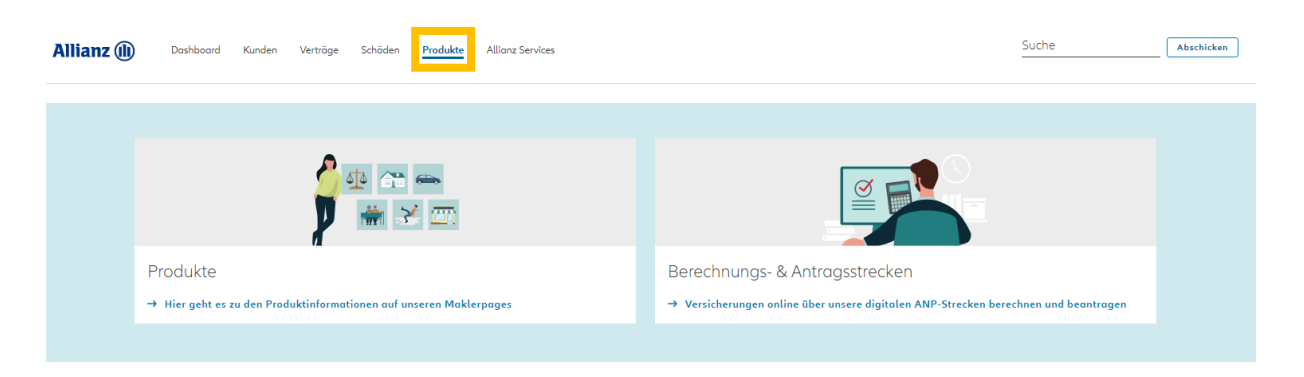

Allianz Now Partner – die digitalen Berechnungsstrecken

3 verschiedene Bereiche in unseren digitalen Berechnungsstrecken stehen Ihnen zur Verfügung.

### 1. Einstieg für die Berechnung im Privatbereich – es stehen Ihnen hier zur Verfügung:

- a. KFZ Versicherung
- b. Eigenheim&Haushaltsversicherung
- c. Haushaltsversicherung
- d. Personenversicherung
  - i. Gesundheitsversicherung/Krankenversicherung
  - ii. Unfallversicherung
  - iii. Fondsgebundene Lebensversicherung
- e. Rechtsschutzversicherung

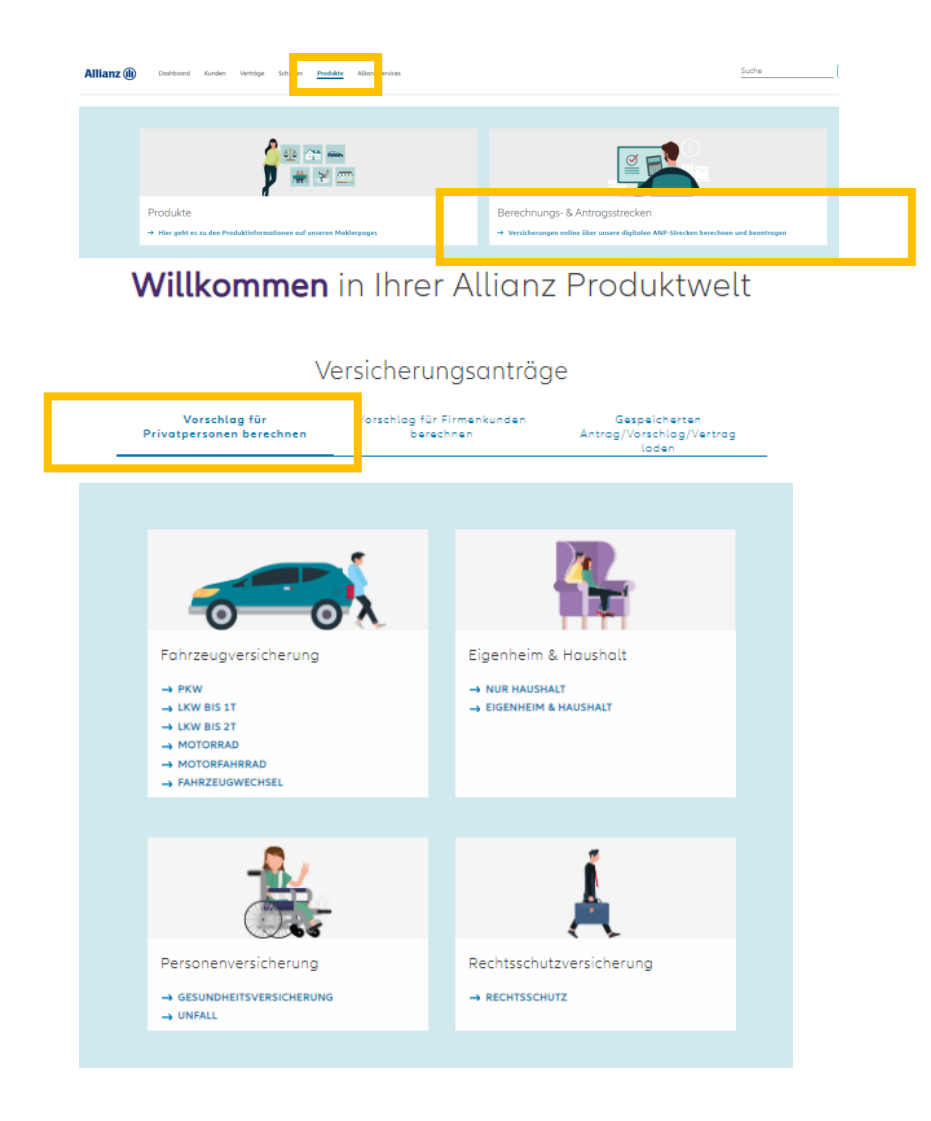

- Einstieg f
  ür die Berechnung im Firmen-/Gewerbebereich
   es stehen Ihnen hier zur Verf
  ügung:
  - a. KFZ-Versicherung
  - b. Gewerbeversicherung Mein Unternehmen

Willkommen in Ihrer Allianz Produktwelt

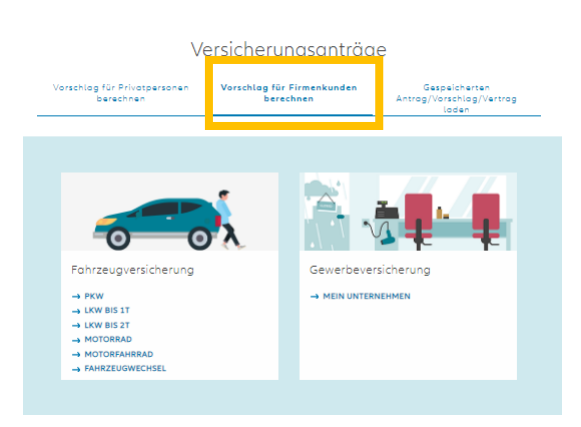

3. Bearbeitung von bereits vorhandenen Anträgen/Vorschlägen oder Verträgen

Willkommen in Ihrer Allianz Produktwelt

| Vorschlag für Privatpersonen<br>berechnen | Vorschlag für Firmenkunde<br>berechnen | Gespeicherten<br>Antrag/Vorschlag/Vertrag<br>laden |
|-------------------------------------------|----------------------------------------|----------------------------------------------------|
| Suchen nach: (                            | ) Kundenname 🔘 Polizzennummer          | KFZ-Kennzeichen                                    |
| Polizzennu                                | mmer                                   | SUCHEN                                             |

Auf der Startseite zu den einzelnen digitalen Berechnungsstrecken stehen Ihnen auch die Produkt und Basisinformationsblätter zur Verfügung

| <page-header> <u>Descriptions</u> <u>Descriptions</u> <u>Privatpersonen besechen</u> <u>Privatpersonen besechen</u> <u>Privatpersonen beschenung</u> <u>Privatpersonen beschenung</u> <u>Privatpersonen beschenung</u> <u>Privatpersonen beschenung</u> <u>Privatpersonen beschenung</u> <u>Privatpersonen beschenung</u> <u>Privatpersonen beschenung</u> <u>Privatpersonen beschenung</u> <u>Privatpersonen beschenung</u> <u>Privatpersonen beschenung</u> <u>Privatpersonen beschenung</u> <u>Privatpersonen </u></page-header> |                                                                                         | Ve                                                                                                    | ersicherungsanträ                                                                                                    | äge                                                                                                    |
|----------------------------------------------------------------------------------------------------|-----------------------------------------------------------------------------------------|----------------------------------------------------------------------------------------------------|----------------------------------------------------------------------------------------------------|----------------------------------------------------------------------------------------------------|
| Fahrzeugversicherung   PKW   PKW   VKW BIS 2T   MOTORRAHRRAD   PAHRZEUGWECHSEL                                                                                                    |                                                                                         | Vorschlag für<br>Privatpersonen berechnen                                                                          | Vorschlag für Firmenkunden<br>berechnen                                                                                                    | Gespeicherten<br>Antrag/Vorschlag/Vertrag<br>laden                                                                              |
| Fohrzeugversicherung   PRW   LKW BIS 1T   LKW BIS 27   MOTORFAHRRAD   MOTORFAHRRAD   FAHRZEUGWECHSEL                                                                                                    |                                                                                         |                                                                                                    |                                                                                                    |                                                                                                    |
| Fahrzeugversicherung Eigenheim & Haushalt   PKW NUR HAUSHALT   LKW BIS 1T KUSHALT   MOTORRAD FIGENHEIM & HAUSHALT   MOTORFAHRRAD FAHRZEUGWECHSEL                                                                                                    |                                                                                         | 0                                                                                                    | 2                                                                                                    |                                                                                                    |
| Personenversicherung Rechtsschutzversicherung   Sesundheitsversicherung Rechtsschutzversicherung                                                                                                    |                                                                                         | Fahrzeugversicherung<br>→ PKW<br>→ LKW BIS 1T<br>→ LKW BIS 2T<br>→ MOTORRAD<br>→ MOTORFAHRRAD<br>→ FAHRZEUGWECHSEL | Eigenhe<br>→ NUR HA<br>→ Eigenhi                                                                                                    | im & Haushalt<br>USHALT<br>EIM & HAUSHALT                                                                                       |
| Personenversicherung     Rechtsschutzversicherung          → GESUNDHEITSVERSICHERUNG       → NUNFALL         → RECHTSSCHUTZ                                                                                                    |                                                                                         | -                                                                                                    |                                                                                                    | Á                                                                                                    |
|                                                                                                    |                                                                                         | Personenversicherung<br>→ GESUNDHEITSVERSICHERUNG<br>→ UNFALL                                                      | Rechtsso<br>→ RECHTS                                                                                                    | hutzversicherung<br>schutz                                                                                                    |
|                                                                                                    | th Anklicken des<br>tes " <u>Hier</u> " werden Sie<br>en weiteren Blättern<br>ergleitet | Übersich<br>Hier finden Sie alle wesentlich<br>Lebensbereich für Privat- un<br>sollen den Konsument                | t der Produkt- und Basisinformationsl<br>hen Produkt- und Basisinformationsblätter ()<br>d Firmenkunden. Die Produktinformationsbl<br>ten die notwendigen informationen zu jeden | b <b>lätter (IDD)</b><br>PID, LIFID, BIBs) für den Soch- und<br>ötter disnen zur Tronsporenz und<br>neinzelnen Produkt liefern. |

Benutzerhandbuch ANP

# Allianz (II)

# Produkt- und Basisinformationsblätter

Kfz-Versicherung Kfz-Versicherung  $\rightarrow$ Haushalt- und Mein Kfz 2019 Eigenheimversicheru ng Mein-Kfz-Paket-COMFORT.pdf 185 KB Haftpflichtversicheru 📠 Mein-Kfz-Paket-PLUS.pdf 186 KB ng Mein-Kfz-Paket-EXTRA.pdf 187 KB Mein-Kfz-Paket-MAX.pdf 186 KB Rechtsschutzversiche rung Kfz 2018 Private Krankenversicherung Unfallversicherung IPID-kfz-haftpflicht--02-18.pdf 203 KB IPID-kfz-kasko--02-18.pdf 203 KB Lebensversicherung IPID-insassenunfall--02-18.pdf 204 KB IPID-occ-oldtimer-kasko--09-18.pdf 208 KB Haustierversicherun BIPID-occ-oldtimer-kasko-premiumcars--09-18.pdf 223 KB g æ Mein-Kfz-Transport-Privat-0719-v1.pdf 200 KB Assistance Mein-Kfz-Transport-Haendler-0719-v1.pdf 200 KB Mein Unternehmen  $\rightarrow$ Mein\_Unternehmen-Betriebshaftpflicht\_-\_05\_2019.pdf 321 KB Mein-Unternehmen-Paket\_COMFORT\_ohne\_Betriebshaftpflicht\_-\_05\_2019.pdf 320 KB Sachversicherung Mein-Unternehmen-Paket\_COMFORT\_mit\_Betriebshaftpflicht\_-\_05\_2019.pdf 289 KB æ Haftpflichtversicherung Mein\_Unternehmen-Paket\_PLUS\_ohne\_Betriebshaftpflicht\_-\_05\_2019.pdf 303 Rechtsschutz-Mein\_Unternehmen-Paket\_PLUS\_mit\_Betriebshaftpflicht\_-\_05\_2019.pdf 305 versicherung Mein\_Unternehmen-Paket\_EXTRA\_ohne\_Betriebshaftpflicht\_-\_05\_2019.pdf Arbeitsunfähigkeits-286 KB versicherung Mein\_Unternehmen-Paket\_EXTRA\_mit\_Betriebshaftpflicht\_-\_05\_2019.pdf 388 KB Assistance-Mein\_Unternehmen-Paket\_MAX\_ohne\_Betriebshaftpflicht\_-\_05\_2019.pdf 270 Versicherung KB Mein\_Unternehmen-Paket\_MAX\_mit\_Betriebshaftpflicht\_-\_05\_2019.pdf 296 Lebensversicherung Unfallversicherung Technik-/Transportversicherung

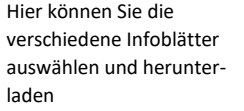

# II. Berechnung einer Haushaltsversicherung Willkommen in Ihrer Allianz Produktwelt

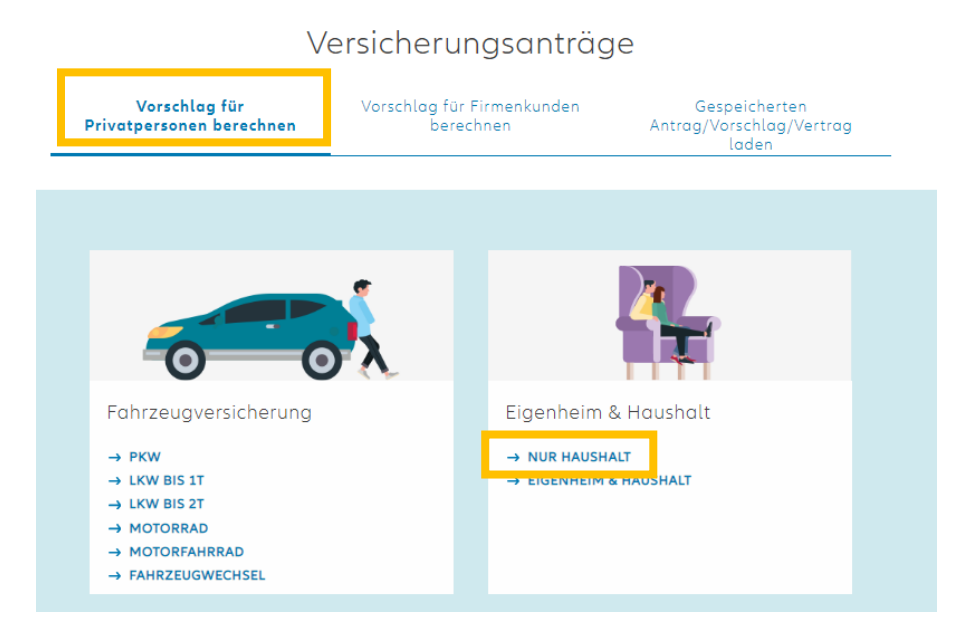

- a. Mit 6 Angaben erhalten Sie eine erste Prämienindikation, die Sie in weiterer Folge durch individuelle Auswahlmöglichkeiten anpassen können
  - i. Postleitzahl
  - ii. Ort
  - iii. Straße
  - iv. Hausnummer
  - v. Geburtsjahr des VN/der VN
  - vi. Eingabe der Wohnnutzfläche
- b. Es steht Ihnen aber auch schon hier die Möglichkeit offen, über <u>"Kundensuche"</u> ein Offert für einen in Ihrem Bestand bestehenden Kunden ein Offert zu rechnen

|                                                                                        | Haushe                                                | alt                                   |
|----------------------------------------------------------------------------------------|-------------------------------------------------------|---------------------------------------|
|                                                                                        | Bitte Basisdaten zur Prämi                            | enberechnung angeben                  |
|                                                                                        | → ÜBER KUND                                           | DENSUCHE                              |
|                                                                                        | Adresse des zu versie                                 | chernden Objekts                      |
| Achtung: bei fehlenden                                                                 | PLZ<br>1030                                           | ort<br>Wien                           |
| grunen Hakchen konnten wir<br>die Adresse nicht mit dem<br>Straßenregister gegenprüfen | Straße<br>Adamsgasse                                  | Hausnr. Stg. (opt.) Từr (opt.)<br>1 1 |
| – es ist daher nur die NatKat<br>Grunddeckung berechenbar                              | Objektparameter Ver<br><sup>Geburtsjohr</sup><br>1987 | rsicherungsnehmer                     |

Objektparameter Haushalt

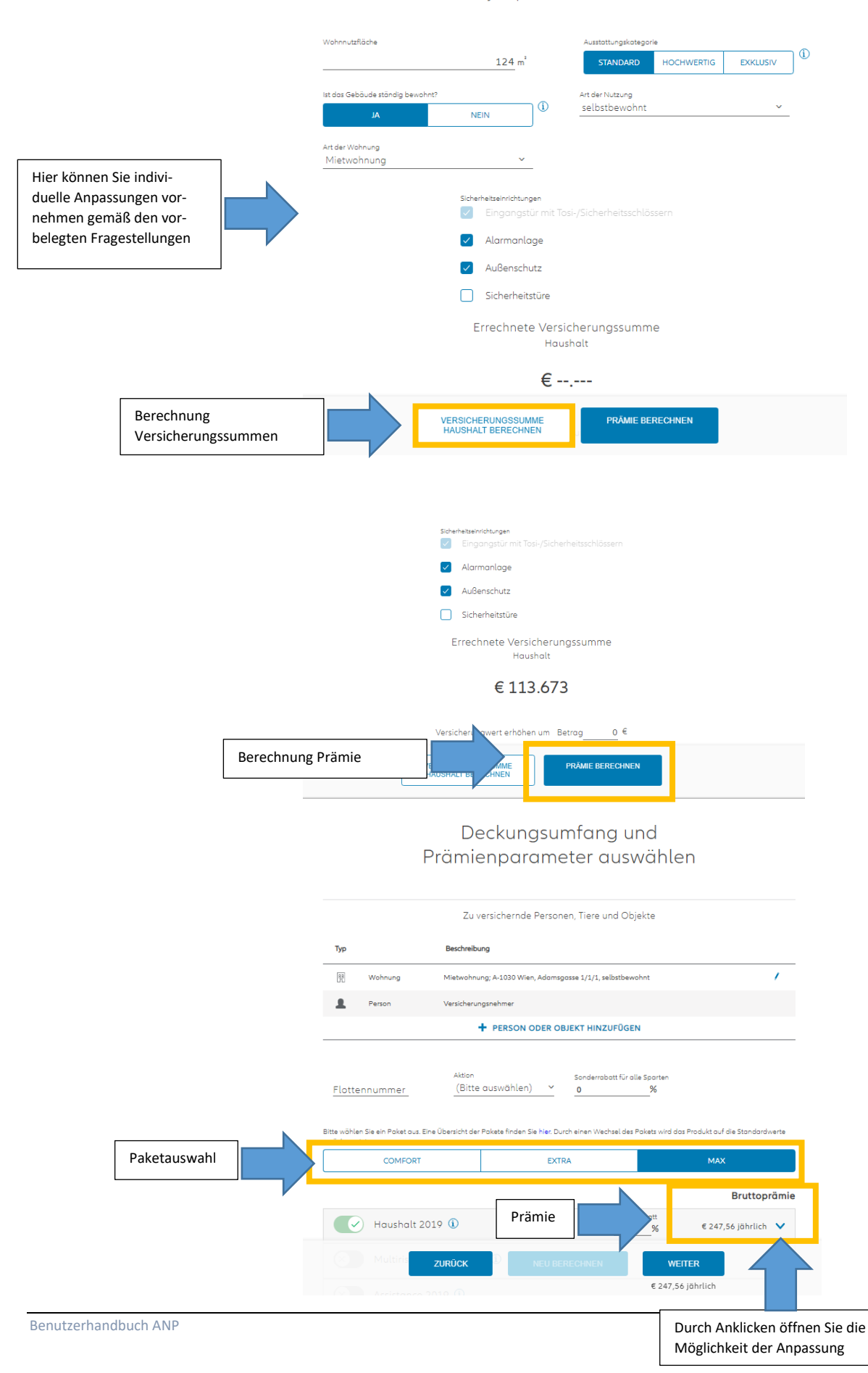

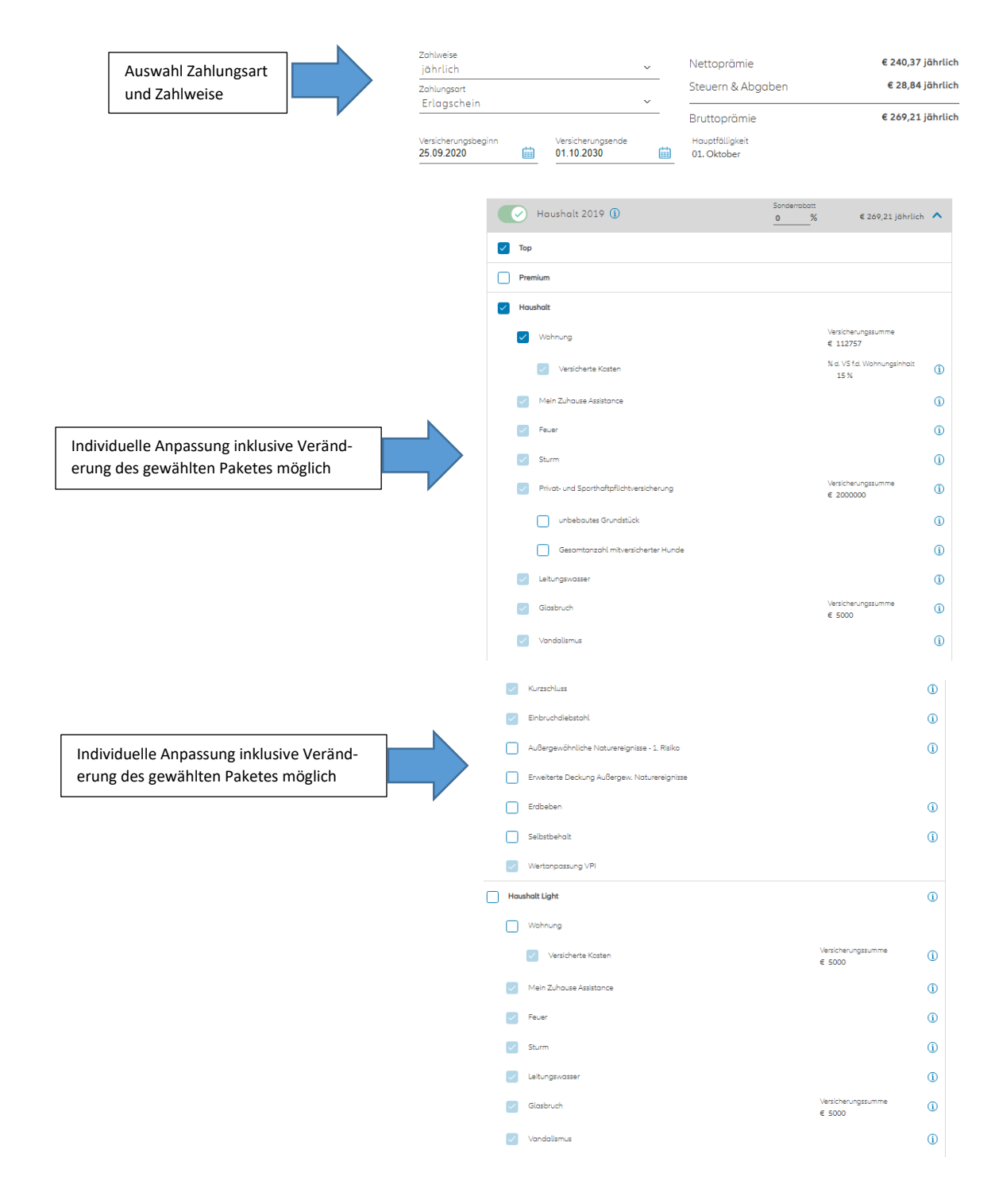

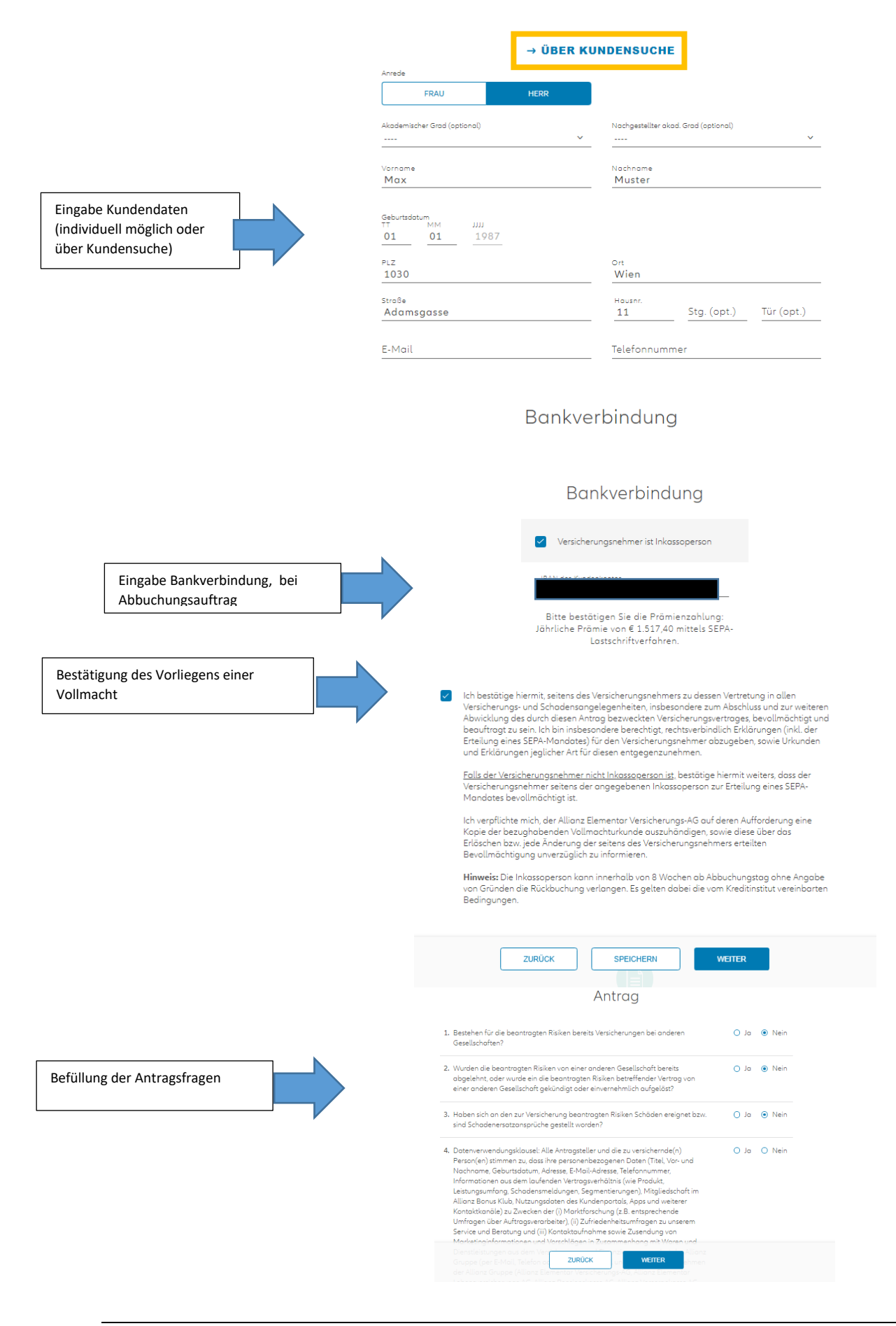

| ø          |                 | <b></b>     |               |                 |
|------------|-----------------|-------------|---------------|-----------------|
| Basisdaten | Deckungsauswahl | Kundendaten | Antragsfragen | Zusammenfassung |

### Zusammenfassung

| Anrede<br>Herr                      |          |
|-------------------------------------|----------|
| Vorname                             | Nachname |
| Max                                 | Muster   |
| Geburtsdotum<br>01.01.1987          |          |
| Adresse<br>Adamsgasse 11, 1030 Wien |          |

#### Versicherte Personen, Tiere und Objekte

| Тур           |              | Beschreibung                                           |                   |
|---------------|--------------|--------------------------------------------------------|-------------------|
| 22            | Wohnung      | Mietwohnung; A-1030 Wien, Adamsgasse 11, selbstbewohnt |                   |
|               |              |                                                        |                   |
| Versich       | erte Sparten |                                                        | Bruttoprämie/Jahr |
| Haushalt 2019 |              |                                                        | € 247,56          |

| Nettoprämie       | € 221,04 jährlich |
|-------------------|-------------------|
| Steuern & Abgaben | € 26,52 jährlich  |
| Bruttoprämie      | € 247,56 jährlich |

Prämie nach Zahlweise

#### Fehlende Kundendaten

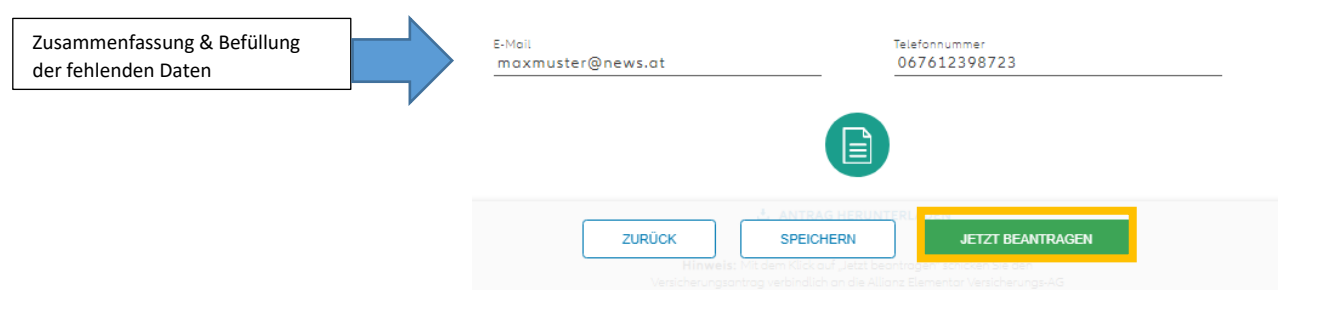

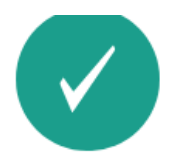

Vielen Dank – Ihr Antrag wurde weitergeleitet!

Mit Zusendung der Versicherungspolizze bestötigen wir Ihrem Kunden den Abschluss des Versicherungsvertrages.

Antragsnummer: A567691116

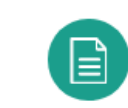

L ANTRAG HERUNTERLADEN

### Versicherungsnehmer

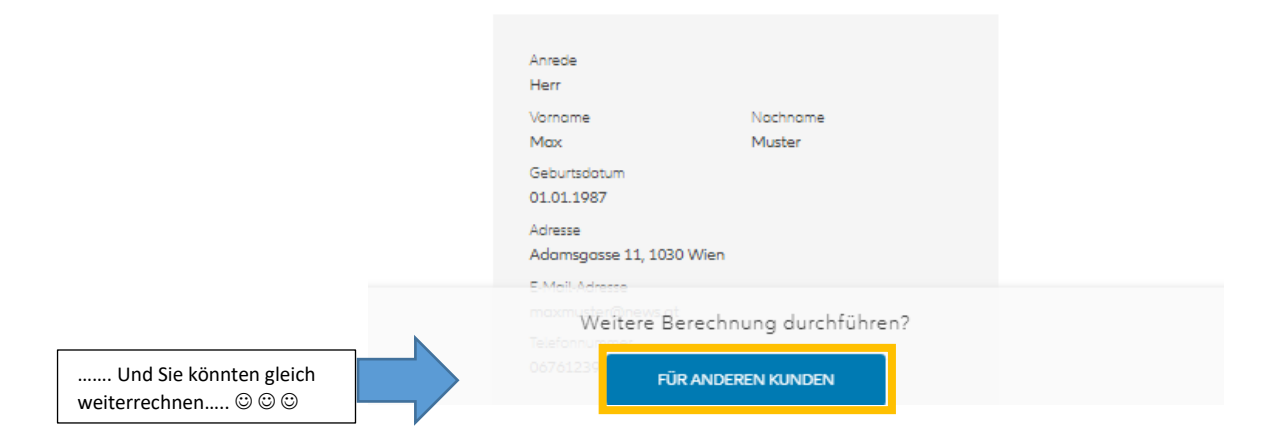

Erledigt..... binnen 24 Stunden finden Sie das Polizzendokument in Ihrem

Maklerportal

### III. Eigenheim/Haushaltsversicherung

# Versicherungsanträge

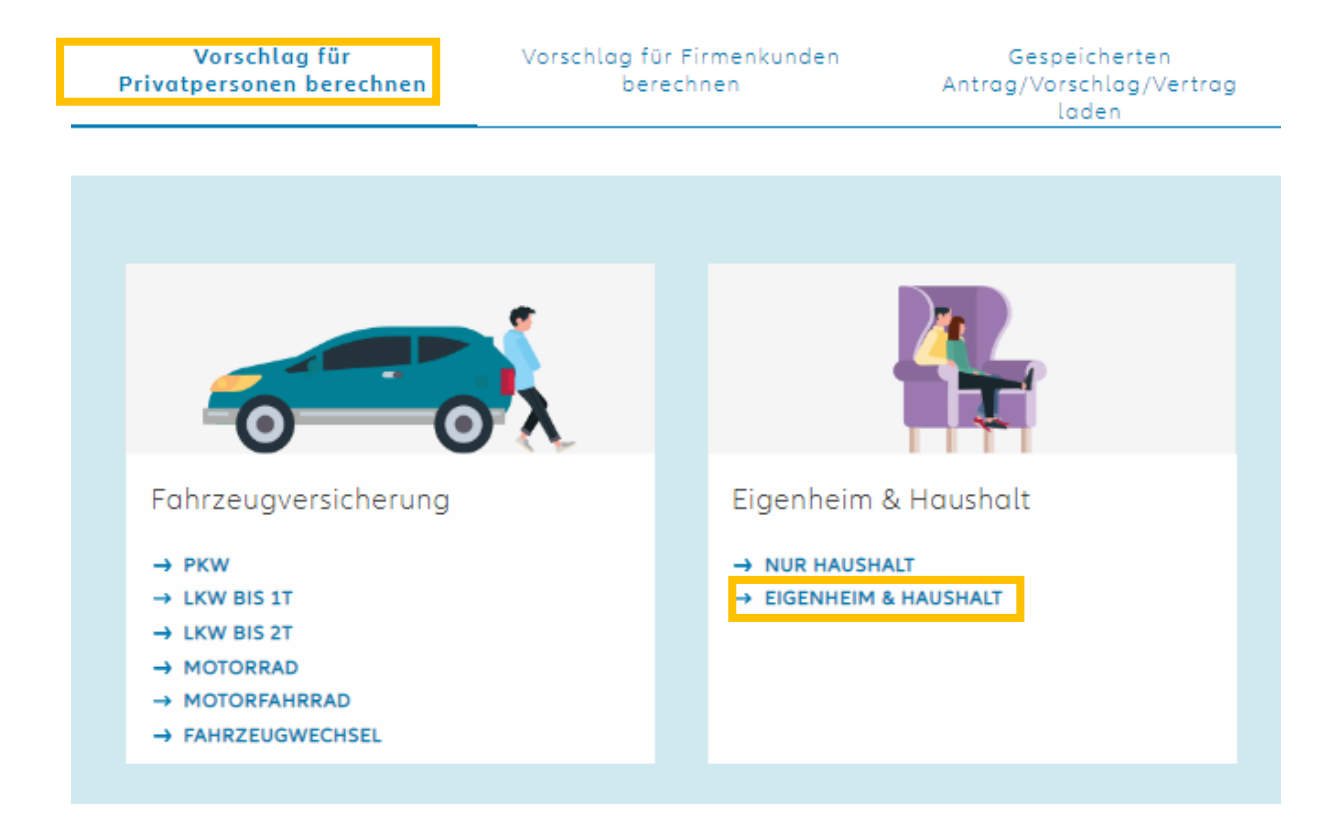

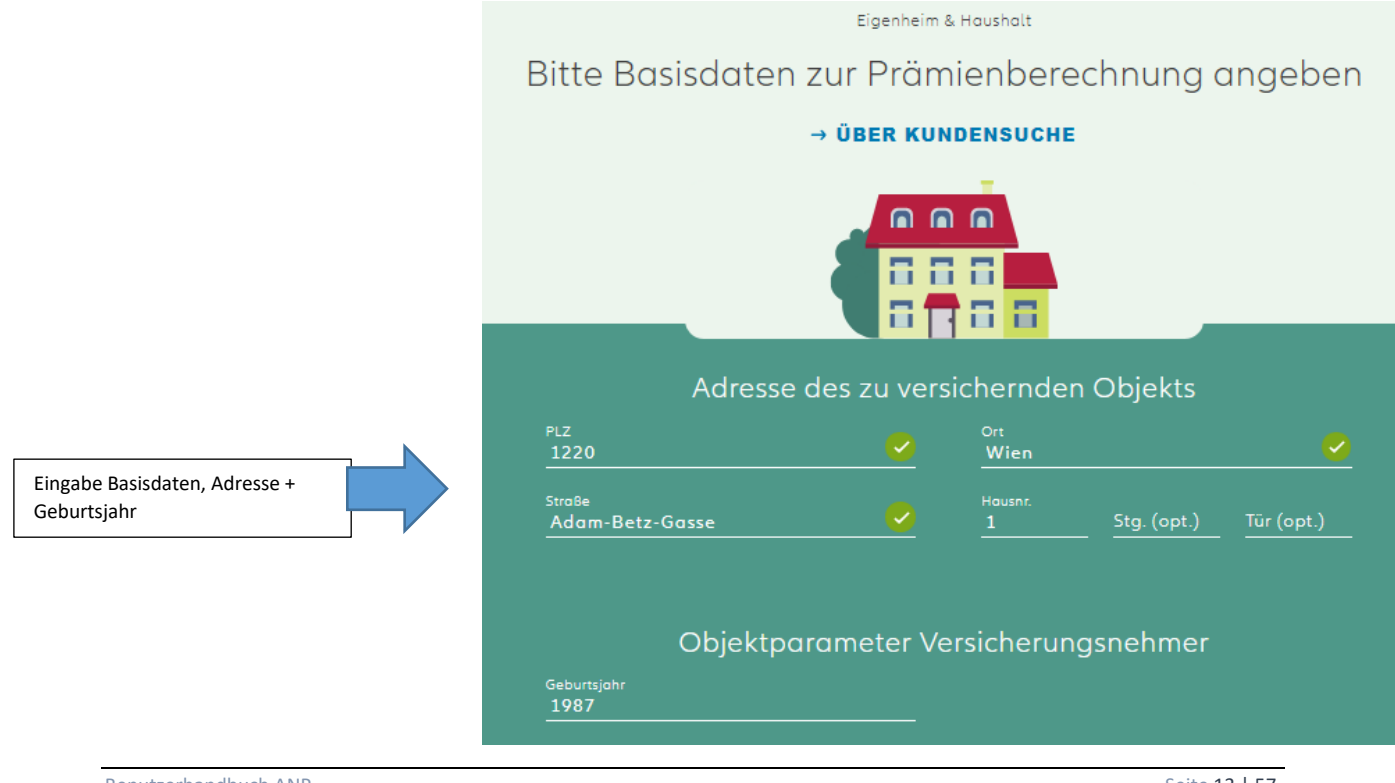

Benutzerhandbuch ANP

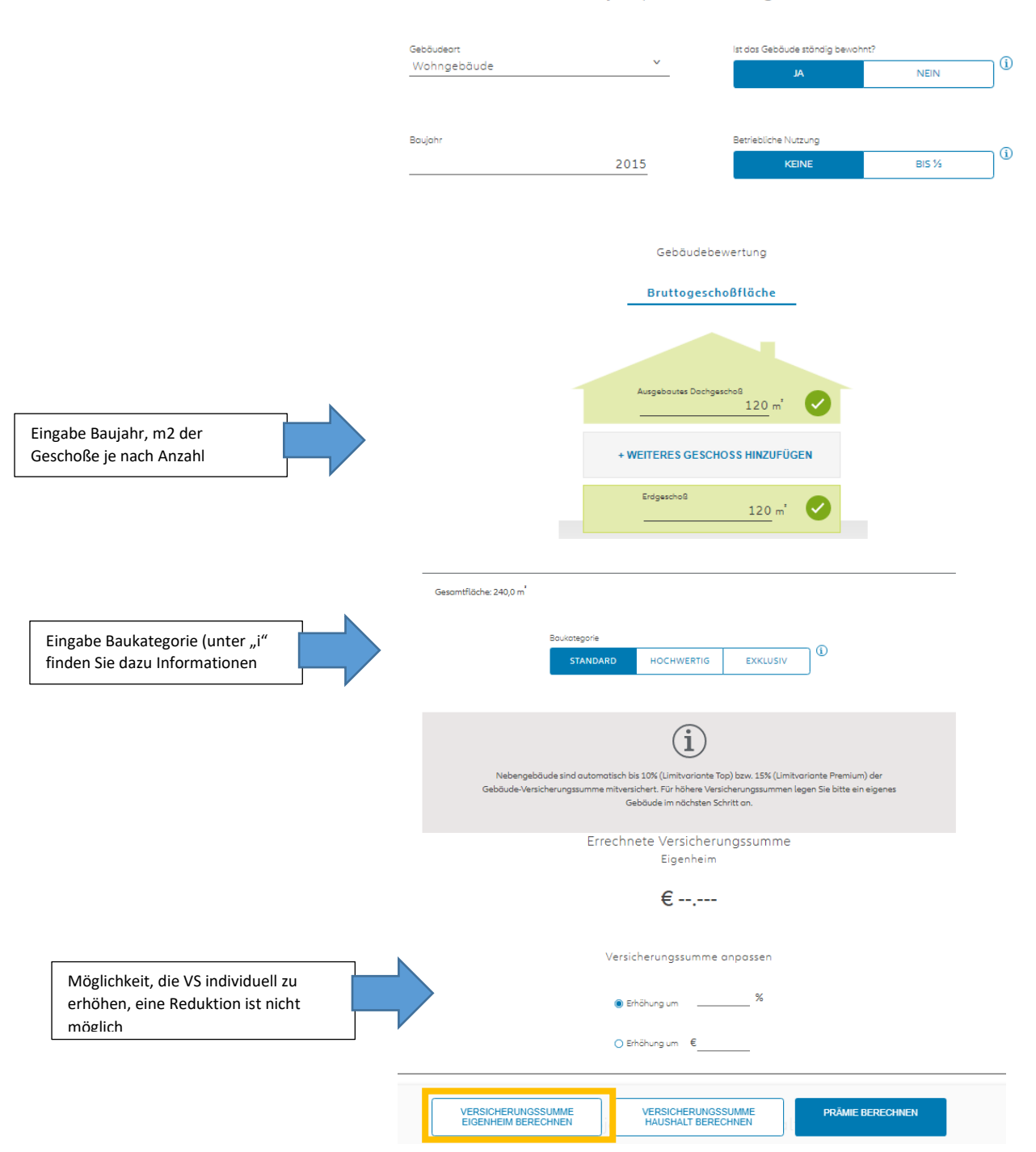

#### Objektparameter Eigenheim

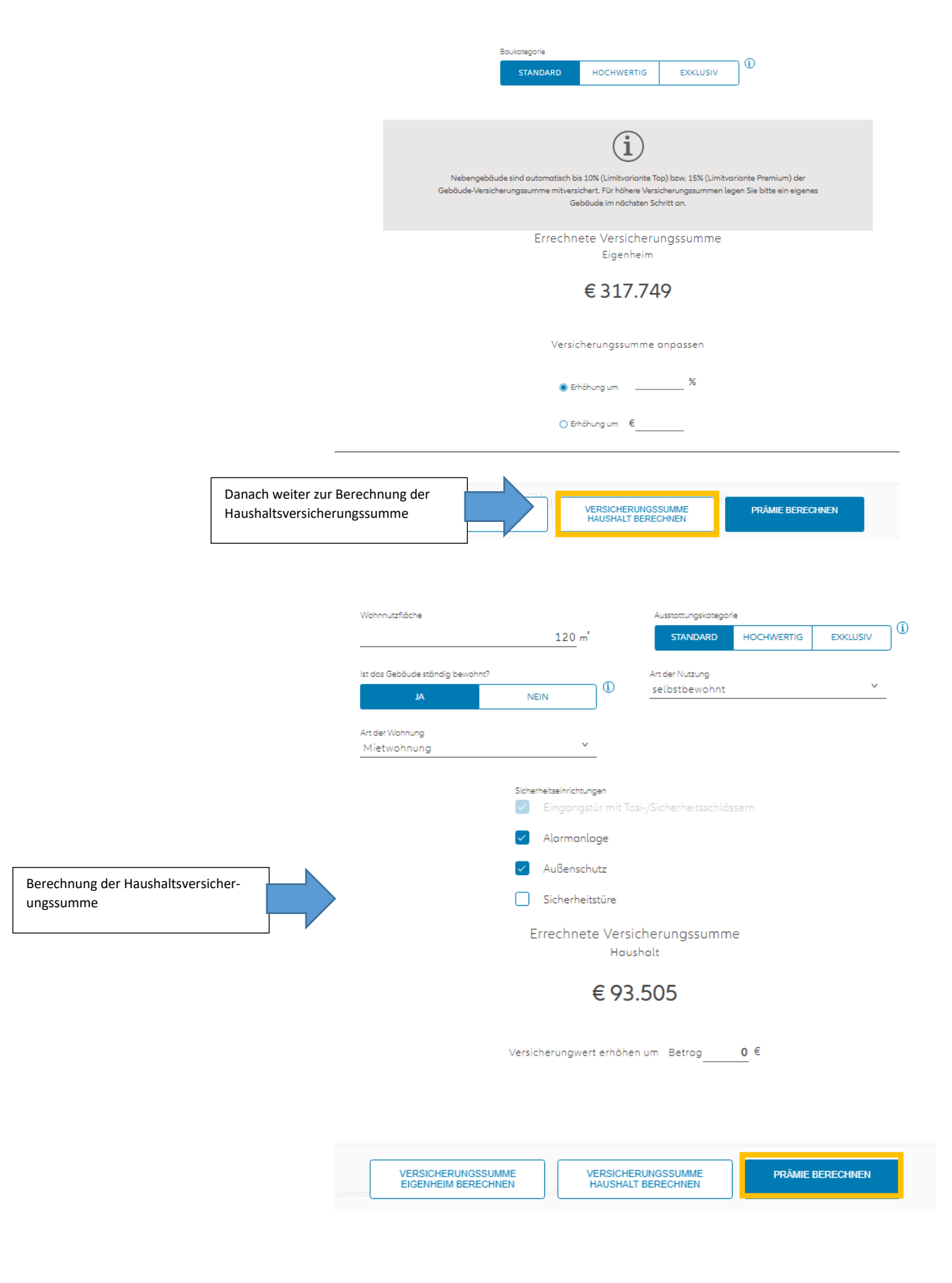

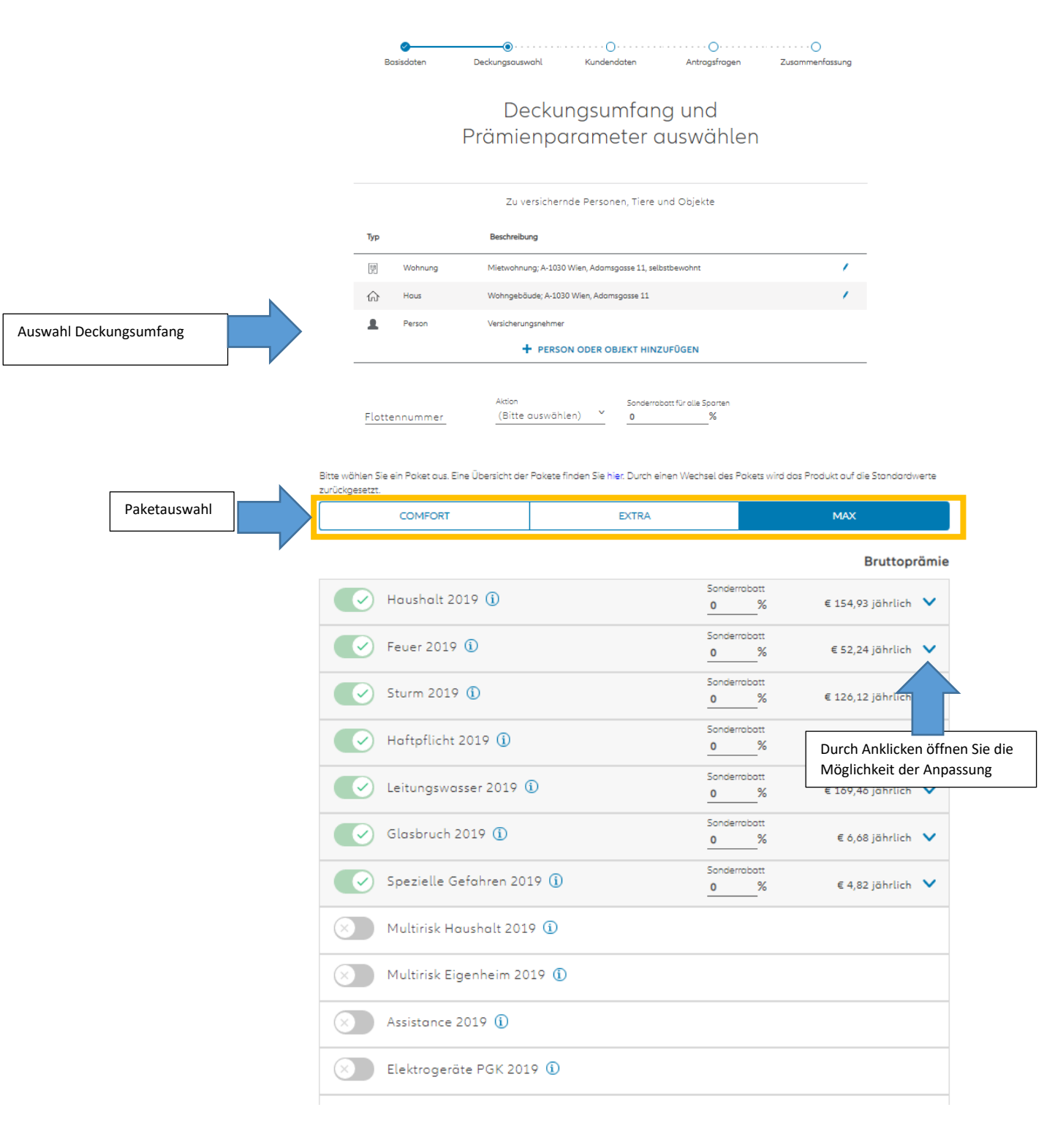

| Zohlweise<br>jährlich             |    |                                 | v | Nettoprämie                    | € 467,32 jährlich |
|-----------------------------------|----|---------------------------------|---|--------------------------------|-------------------|
| Zahlungsart                       |    |                                 |   | Steuern & Abgaben              | € 54,61 jährlich  |
| Abbuchungsauftr                   | ag |                                 |   | Bruttoprämie                   | € 521,93 jährlich |
| Versicherungsbeginn<br>26.09.2020 |    | Versicherungsende<br>01.10.2030 | i | Hauptfälligkeit<br>01. Oktober |                   |

#### VORSCHLAG HERUNTERLADEN

Die endgültige Prämie hängt von den vollständig und wahrheitsgemäß zu machenden Angaben des Kunden im verbindlichen Versicherungsantrag ab und kann daher von dieser unverbindlichen Berechnung abweichen.

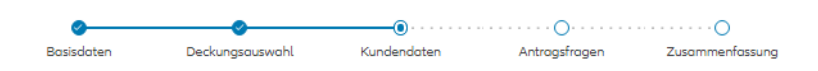

### Bitte ergänzen Sie die Kundendaten

#### → ÜBER KUNDENSUCHE

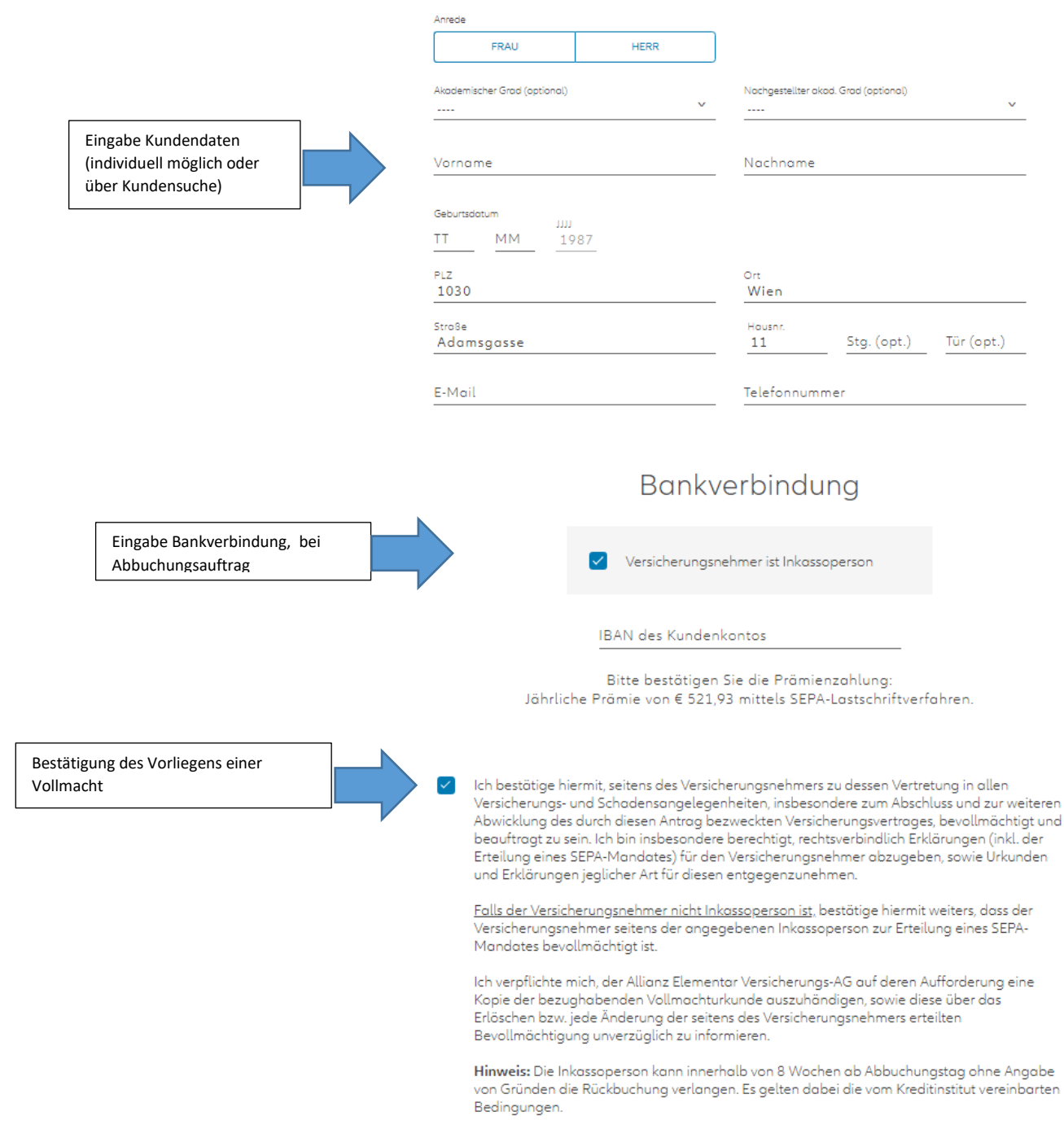

### Bitte beantworten Sie die folgenden Fragen zum Antrag

| 1. | Bestehen für die beantragten Risiken bereits Versicherungen bei anderen<br>Gesellschaften?                                                                                                    | O Ja | Nein                     |
|----|----------------------------------------------------------------------------------------------------|------|--------------------------|
| 2. | Wurden die beantragten Risiken von einer anderen Gesellschaft bereits<br>abgelehnt, oder wurde ein die beantragten Risiken betreffender Vertrag von<br>einer anderen Gesellschaft gekündigt oder einvernehmlich aufgelöst?                                                                                                    | O Ja | <ul> <li>Nein</li> </ul> |
| 3. | Haben sich an den zur Versicherung beantragten Risiken Schäden ereignet bzw.<br>sind Schadenersatzansprüche gestellt worden?                                                                                                    | o Ja | <ul> <li>Nein</li> </ul> |
| 4. | Datenverwendungsklausel: Alle Antragsteller und die zu versichernde(n)<br>Person(en) stimmen zu, dass ihre personenbezogenen Daten (Titel, Vor- und<br>Nachname, Geburtsdatum, Adresse, E-Mail-Adresse, Telefonnummer,<br>Informationen aus dem laufenden Vertragsverhältnis (wie Produkt,<br>Leistungsumfang, Schadensmeldungen, Segmentierungen), Mitgliedschaft im<br>Allianz Bonus Klub, Nutzungsdaten des Kundenportals, Apps und weiterer<br>Kontaktkanäle) zu Zwecken der (i) Marktforschung (z.B. entsprechende<br>Umfragen über Auftragsverarbeiter), (ii) Zufriedenheitsumfragen zu unserem<br>Service und Beratung und (iii) Kontaktaufnahme sowie Zusendung von<br>Marketinginformationen und Vorschlägen in Zusammenhang mit Waren und<br>Dienstleistungen aus dem Versicherungs- und Finanzierungsangebot der Allianz<br>Gruppe (per E-Mail, Telefon oder im Kundenportal und Apps) von Unternehmen<br>der Allianz Gruppe (Allianz Elementar Versicherungs-AG, Allianz Elementar<br>Lebensversicherungs- d, Allianz Pensionskasse AG, Allianz Vorsorgekasse AG,<br>Allianz Worldwide Partners - MONDIAL Assistance GmbH Allianz Glabal | ο Ια | <ul> <li>Nein</li> </ul> |

### Zusammenfassung

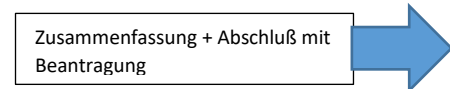

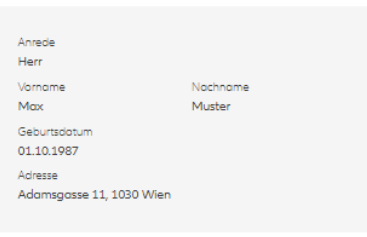

#### Versicherte Personen, Tiere und Objekte

| Тур     |                     | Beschreibung                                           |                   |
|---------|---------------------|--------------------------------------------------------|-------------------|
| 8       | Wohnung             | Mietwohnung; A-1030 Wien, Adamsgasse 11, selbstbewohnt |                   |
| ŵ       | Haus                | Wohngebäude; A-1030 Wien, Adamsgasse 11                |                   |
|         |                     |                                                        |                   |
| Versich | erte Sparten        |                                                        | Bruttoprämie/Jahr |
| Hausha  | lt 2019             |                                                        | € 154,9           |
| Feuer 2 | 019                 |                                                        | € 52,24           |
|         | 1019                |                                                        | € 126,12          |
|         | icht 2019 <b>ZU</b> | RÜCK SPEICHERN JETZT B                                 | EANTRAGEN € 7,68  |
|         |                     |                                                        |                   |

Befüllung der Antragsfragen

### IV. Rechtsschutzversicherung

# Willkommen in Ihrer Allianz Produktwelt

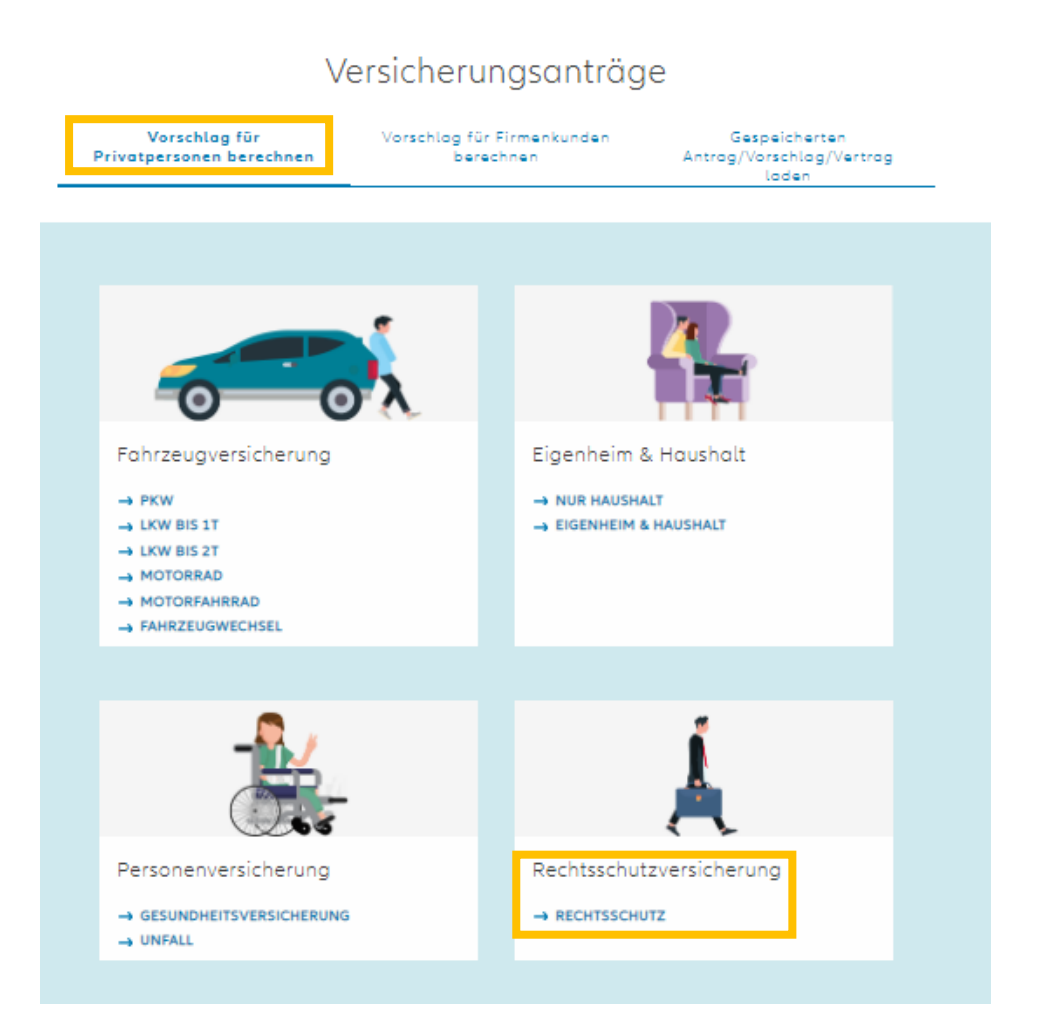

|                                               | Content and the second second |                                                                                                    |
|-----------------------------------------------|----------------------------------------------------------------------------------------------------|----------------------------------------------------------------------------------------------------|
|                                               | los Warbenumer<br>0754514 (Tess Moklar)                                                                                                    |                                                                                                    |
|                                               | Deckungsumfang und<br>Prämienparameter auswählen                                                                                                    |                                                                                                    |
|                                               | Zu versichernde Personen, Tiere und Objekte                                                                                                    |                                                                                                    |
|                                               | Typ Beschreibung                                                                                                    |                                                                                                    |
|                                               | Person Versicherungsnehmer     PERSON ODER OBJEKT HINZUFÜGEN                                                                                                    |                                                                                                    |
| Auswahl Deckungsumfang                        | Lidon Sondardbottfurdia Sontan<br>Flottennummer (Bitte duswählan) Y 0 %                                                                                                    |                                                                                                    |
|                                               | Bruttoprāmie                                                                                                    |                                                                                                    |
|                                               | Assistance 2019 C                                                                                                    |                                                                                                    |
|                                               | Zavlinese         v         Nettoprömie         € 40,22 jährlich                                                                                                    |                                                                                                    |
|                                               | zohungsat Steuern & Abgaben € 4,42 jährlich<br>Abbuchungsauftrag V                                                                                                    |                                                                                                    |
|                                               | Bruttoprömie € 44,64 jahrich<br>Veschevnastegrn Veschevnasende Heuteligket<br>28.09.2020 💼 01.10.2030 💼 01.0ktaber                                                                                                    |                                                                                                    |
|                                               | Rechtsschutz 2019 (i) Sonderrabatt<br>0 % € 44,64                                                                                                    | jährlich 🔨                                                                                                    |
|                                               | Rechtsschutz Versicherungssumm                                                                                                    | 2                                                                                                    |
|                                               | 9166 Verdreifachung der Versicherungssumme                                                                                                    | 0                                                                                                    |
|                                               | Telefonische Rechtsberatung                                                                                                    | Ū                                                                                                    |
|                                               | Familienbereich                                                                                                    |                                                                                                    |
|                                               | 9111 R5 All-In-One                                                                                                    | Ū                                                                                                    |
|                                               | GS und Miete Wohneinheit                                                                                                    |                                                                                                    |
|                                               | 9159 RS für Wohnungseigentümer                                                                                                    |                                                                                                    |
|                                               | GS und Miete betriebi. Objekt                                                                                                    |                                                                                                    |
|                                               | 9115 Erb- und Familien-RS                                                                                                    | 0                                                                                                    |
| Individuelle Anpassung des<br>Deckungsumfangs | 9128 EU-Deckung alig: Vertrags-RS (Frivatbereich)                                                                                                    | € 44,64 jöhrlich ▲<br>scherungssumme<br>1000<br>()<br>()<br>()<br>()<br>()<br>()<br>()<br>()<br>()<br>()<br>()<br>()<br>() |
|                                               | 9118 Auslandsdeckung Grenzgänger im Arbeits- und SV-RS                                                                                                    | Ū                                                                                                    |
|                                               | 9119 Envelterter Potienten-Rechtsschutz                                                                                                    | 0                                                                                                    |
|                                               | 9120 Arzt als Arbeitnehmer - Olsziplinarverfahren                                                                                                    | Ū                                                                                                    |
|                                               | 9121 LMSVG-Gegenprobenuntersuchung                                                                                                    | 0                                                                                                    |
|                                               | 9123 Rechtsschutz für Auslandsreisen                                                                                                    | (i)                                                                                                    |
|                                               | 9124 Weltdeckung noch Unfallen mit Personenschäden                                                                                                    | 0                                                                                                    |
|                                               | 9123 Nebenberufikhe selbständige Tätigkeit                                                                                                    | Ū                                                                                                    |
|                                               |                                                                                                    |                                                                                                    |
|                                               | 9112 Bass plus RS                                                                                                    |                                                                                                    |
|                                               | 9112 Basis plus R5       9126 EU-Deckung alig: Vertrags-R5 (Privatbereich)                                                                                                    | Ū                                                                                                    |
|                                               | 9112 Basis plus RS         9122 EU-Deckung allg. Vertrags-RS (Privatbereich)         9121 LMSVG-Gegenprobenuntersuchung                                                                                                    | ©<br>©                                                                                                    |

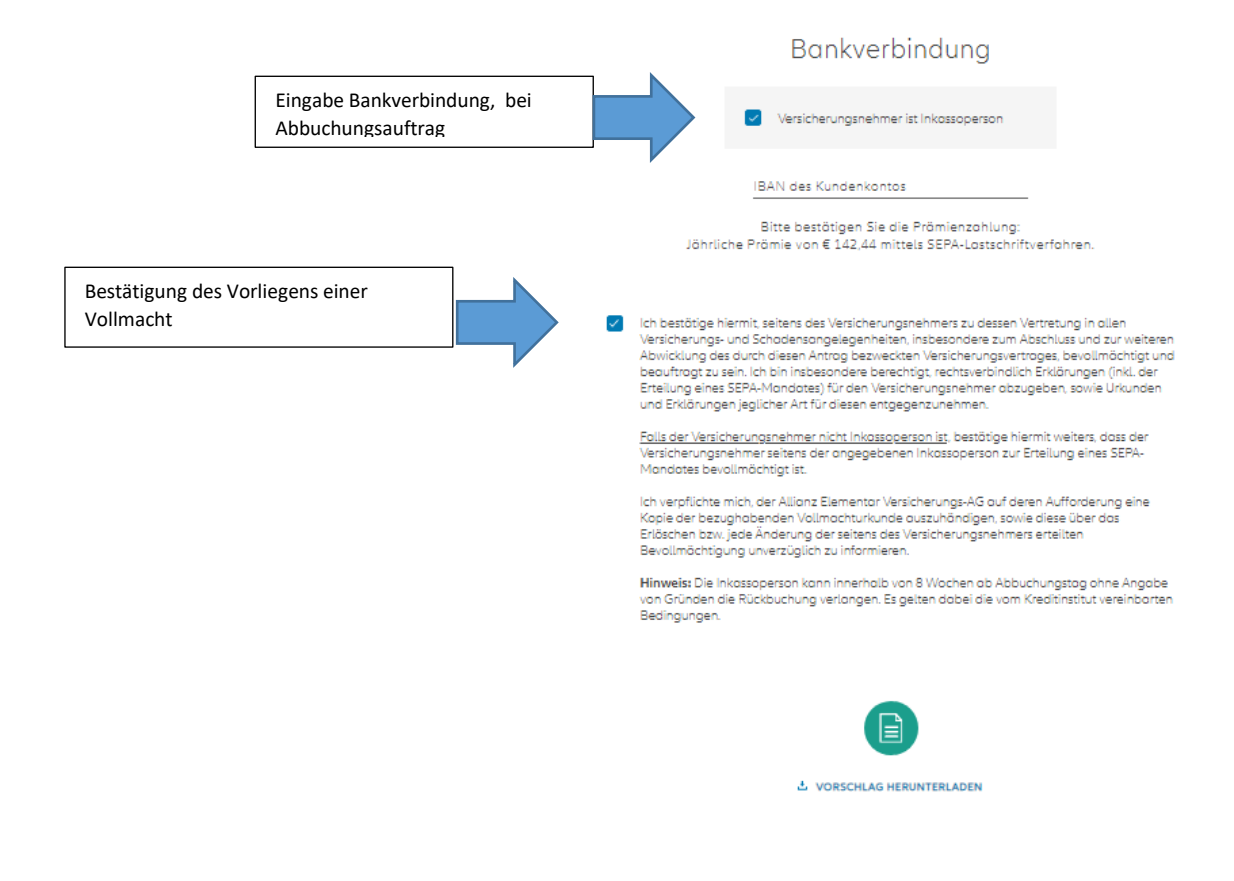

### Bitte ergänzen Sie die Kundendaten

#### → ÜBER KUNDENSUCHE

| Anrede                       |      |                                      |
|------------------------------|------|--------------------------------------|
| FRAU                         | HERR |                                      |
| Akademischer Grad (optional) |      | Nachgestellter akad. Grad (optional) |
|                              | ~    | ``                                   |
| Vorname                      |      | Nochname                             |
| Max                          |      | Muster                               |
| Geburtsdotum                 |      |                                      |
| 01 10 1987                   |      |                                      |
| PLZ                          |      | Ort                                  |
| 1030                         |      | Wien                                 |
| Straße<br>Adamson            |      | Houser.                              |
| Addinsgasse                  |      | i Sig. (opt.) Tur (opt.)             |
| E-Mail                       |      | Telefonnummer                        |

|                                               | <b>B</b> asisdaten                                                                                                    | <b>⊘</b><br>Deckungsauswahl                                                                                                    | <b>K</b> undendaten                                                                                                    | Antrogsfrogen                                                                                                    | Zusammenfassung                                                        |
|-----------------------------------------------|----------------------------------------------------------------------------------------------------|----------------------------------------------------------------------------------------------------|----------------------------------------------------------------------------------------------------|----------------------------------------------------------------------------------------------------|------------------------------------------------------------------------|
|                                               | Bitte bed                                                                                                    | antworten S                                                                                                    | ie die folg<br>Antrag                                                                                                    | jenden Fro                                                                                                    | agen zum                                                               |
|                                               | 1. Bestehen für die b<br>Gesellschaften?                                                                                                    | beantragten Risiken bere                                                                                                    | eits Versicherungen b                                                                                                    | ei anderen                                                                                                    | 🔾 Ja 💿 Nein                                                            |
|                                               | 2. Wurden die bean<br>abgelehnt, oder v<br>einer anderen Ge                                                                                                    | tragten Risiken von eine<br>vurde ein die beantragte<br>sellschaft gekündigt ode                                                                                                    | r anderen Gesellscha<br>en Risiken betreffende<br>er einvernehmlich auf                                                                                                    | ft bereits<br>er Vertrag von<br>gelöst?                                                                                                    | O Ja 💿 Nein                                                            |
|                                               | 3. Haben sich an de<br>sind Schadenersa                                                                                                    | n zur Versicherung bear<br>tzansprüche gestellt wa                                                                                                    | tragten Risiken Schö<br>rden?                                                                                                    | den ereignet bzw.                                                                                                    | 🔾 Ja 💿 Nein                                                            |
| illung der Antragsfragen                      | <ol> <li>Datenverwendun<br/>Person(en) stimm<br/>Nachname, Gebu<br/>Informationen au<br/>Leistungsumfang,<br/>Allianz Bonus Klu<br/>Kontaktkanöle) zi<br/>Umfragen über A<br/>Service und Berat<br/>Marketinginforma<br/>Dienstleistungen -<br/>Gruppe (per E-Ma<br/>der Allianz Grupp<br/>Lebensversicheru<br/>Allianz Worldwidd<br/>Corporate &amp; Spec<br/>Wien)) verarbeite<br/>Unternehmen als<br/>Zustimmung konr</li> </ol> | gsklousel: Alle Antrogste<br>en zu, dass ihre persone<br>rtsdotum, Adresse, E-Ma<br>s dem laufenden Vertrag<br>Schadensmeldungen, S<br>b, Nutzungsdaten des Ku<br>z Wecken der (1) Markt<br>uftragsverarbeiter), (1) Z<br>ung und (11) Kontaktauf<br>ationen und Vorschläger<br>aus dem Versicherungs-<br>bil, Telefon oder im Kund<br>e (Allianz Elementar Ver<br>ngs-AG, Allianz Pensions<br>Portners - MONDIAL A<br>toiety SE Austrio Branch it<br>werden. Keinesfalls we<br>die genannen weiterge<br>n jederzeit ohne Angabe | Eller und die zu versich<br>nbezogenen Daten (<br>abl-Adresse, Telefonnu<br>gisverhätnis (wie Proc<br>jegmentierungen). Mi<br>undenportals, Apps u<br>forschung (z. B. entspr<br>und Finanzierungsan<br>in zusammenhang u<br>und Finanzierungsan<br>denportal und Apps) v<br>sischerungs-AG, Allianz Vor<br>sischerungs-AG, Allianz Vor<br>s | nernde(n)<br>Titel, Vor- und<br>mmer,<br>tylikt,<br>tgliedschaft im<br>nd weiterer<br>echende<br>in zu unserem<br>ung von<br>mit Waren und<br>gebot der Allianz<br>on Unternehmen<br>z Elementar<br>sorgekasse AG,<br>nz Glabal<br>tbank AG (jeweils<br>andere<br>Diese<br>ufen werden. | O Ja O Nein                                                            |
|                                               | <b>Ø</b> Bosisdaten                                                                                                    | <b>O</b> eckungsouswahl                                                                                                    | Ø<br>Kundendaten                                                                                                    | <b>⊘</b><br>Antragsfragen                                                                                                    | Zusammenfassung                                                        |
|                                               |                                                                                                    | Zusa                                                                                                    | mmenfass                                                                                                    | ung                                                                                                    |                                                                        |
|                                               |                                                                                                    | Anrada<br>Herr<br>Vonome<br>Max<br>Gebutsdatum<br>01.10.1967<br>Adrasse<br>Adamsgosse 1, 103                                                                                                    | Nochnome<br>Muster<br>0 Wien                                                                                                    |                                                                                                    |                                                                        |
|                                               | ,                                                                                                    | Versicherte Pe                                                                                                    | rsonen, Tiere                                                                                                    | und Objekte                                                                                                    | 3                                                                      |
| Zusammenfassung + Abschluß mit<br>Beantragung | Versicherte Sparten                                                                                                    |                                                                                                    |                                                                                                    |                                                                                                    | Bruttoprämie/Jahr                                                      |
|                                               | Rechtsschutz 2019                                                                                                    |                                                                                                    | Nettoprämie<br>Steuern & Abgo<br>–                                                                                                    | iben                                                                                                    | € 142,44<br>€ 128,32 jährlict<br>€ 14,12 jährlict<br>€ 142,44 jährlict |
|                                               |                                                                                                    |                                                                                                    | 2 of the province                                                                                                    |                                                                                                    | Prāmie noch Zahlweis;                                                  |
|                                               |                                                                                                    | Fehler                                                                                                    | ide Kundend                                                                                                    | aten                                                                                                    |                                                                        |
|                                               | E-Mail                                                                                                    |                                                                                                    | Telefo                                                                                                    | nnummer                                                                                                    |                                                                        |
|                                               |                                                                                                    | ۵۸ ځ                                                                                                    |                                                                                                    | N                                                                                                    |                                                                        |
|                                               | 2                                                                                                    | ZURÜCK els: SF                                                                                                    | PEICHERN                                                                                                    | JETZT BEANTRAGE                                                                                                    | 4                                                                      |

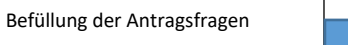

### V. Gesundheitsversicherung

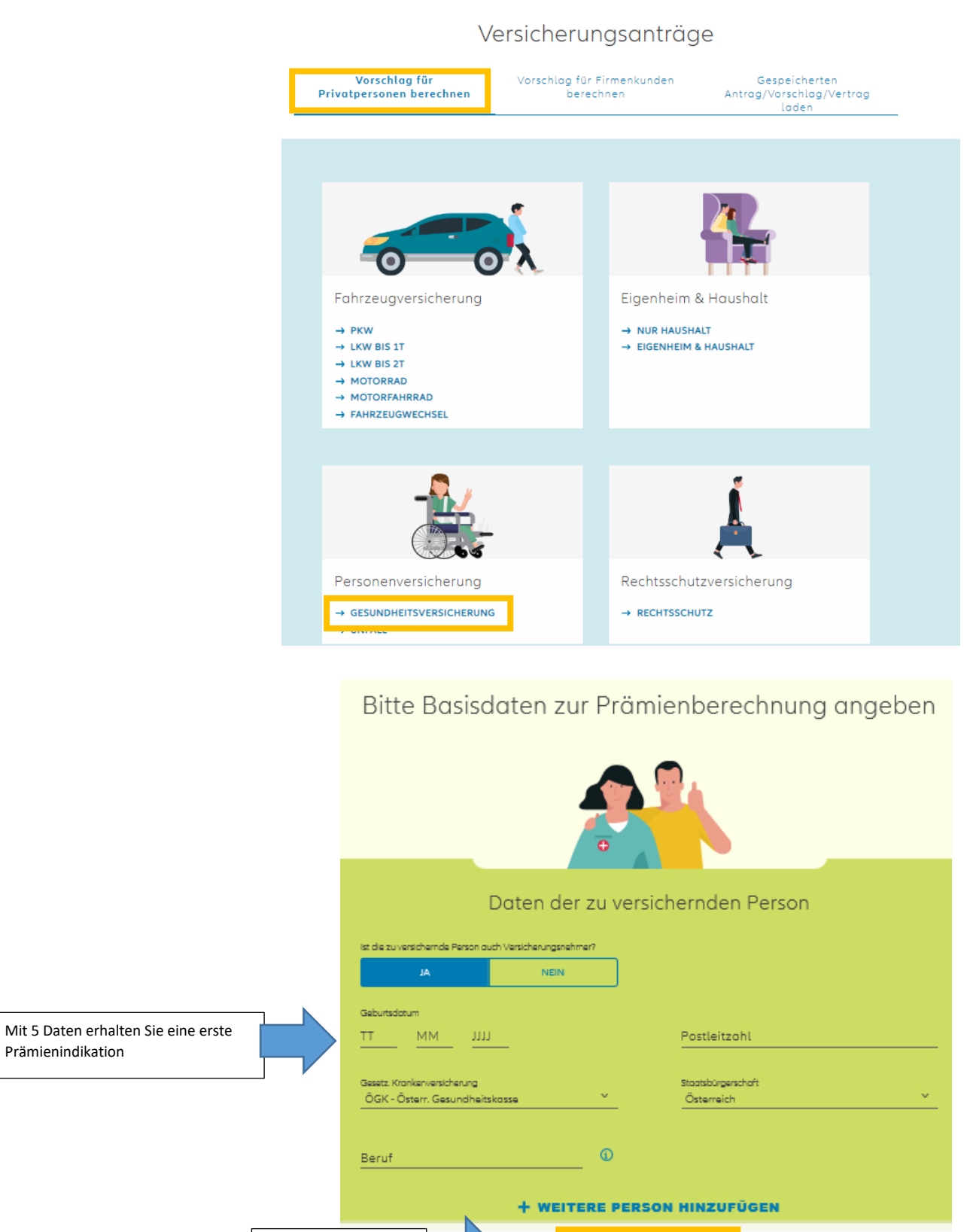

Benutzerhandbuch ANP

Prämie berechnen

PRĂMIE BERECHNEN

| Detaillierung des Deckungsumfangs | Deckungsumfang und<br>Prämienparameter auswähle                 | en                                                          |
|-----------------------------------|-----------------------------------------------------------------|-------------------------------------------------------------|
|                                   | Zu versichernde Personen, Tiere und Objekte                     |                                                             |
|                                   | Typ Beschreibung                                                |                                                             |
|                                   | Ferson Versicherungsnehmer                                      |                                                             |
|                                   | + PERSON ODER OBJEKT HINZUFÜGEN                                 |                                                             |
|                                   | Akton<br>Flottennummer (Bitte auswählen) Y                      |                                                             |
|                                   | Sonderklasse 0                                                  | Bruttoprömie                                                |
| Spartenauswahl inklusive Prämien- | Wohlarzt ()                                                     | € 560,47 jöhrlich ∨                                         |
| Zahlungsart                       | Meine Reise-Assistance (1)                                      |                                                             |
|                                   | Meine Energieladung 🛈                                           | Durch Anklicken öffnen Sie die<br>Möglichkeit der Anpassung |
|                                   | Zahlwaise<br>jährlich v Nettoprömie                             | € 1.560,25 jährlich                                         |
|                                   | Abbuchungsauftrag                                               | € 1.575,85 jöhrlich                                         |
|                                   | Versicherungsbeginn Hauptfälligkeit<br>01.02.2021   01. Februar |                                                             |
|                                   | L. VORSCHLAG HERUNTERLADEN                                      |                                                             |
|                                   | ZURÜCK NEU BERECHNEN W                                          | /EITER                                                      |

Zusammenfassung

### Bitte ergänzen Sie die Kundendaten

Kundendaten

Antragsfragen

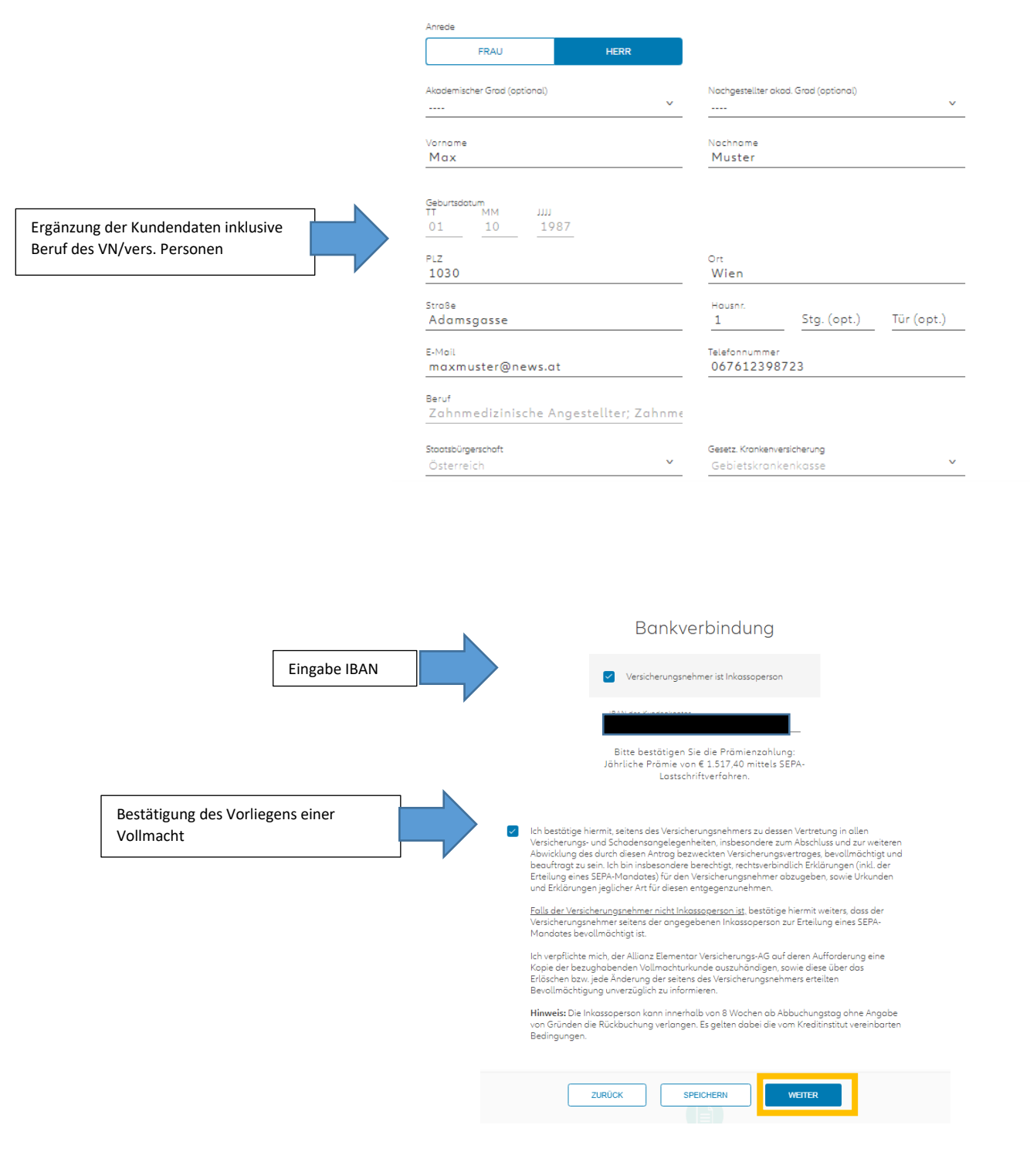

Basisdaten

Deckungsauswahl

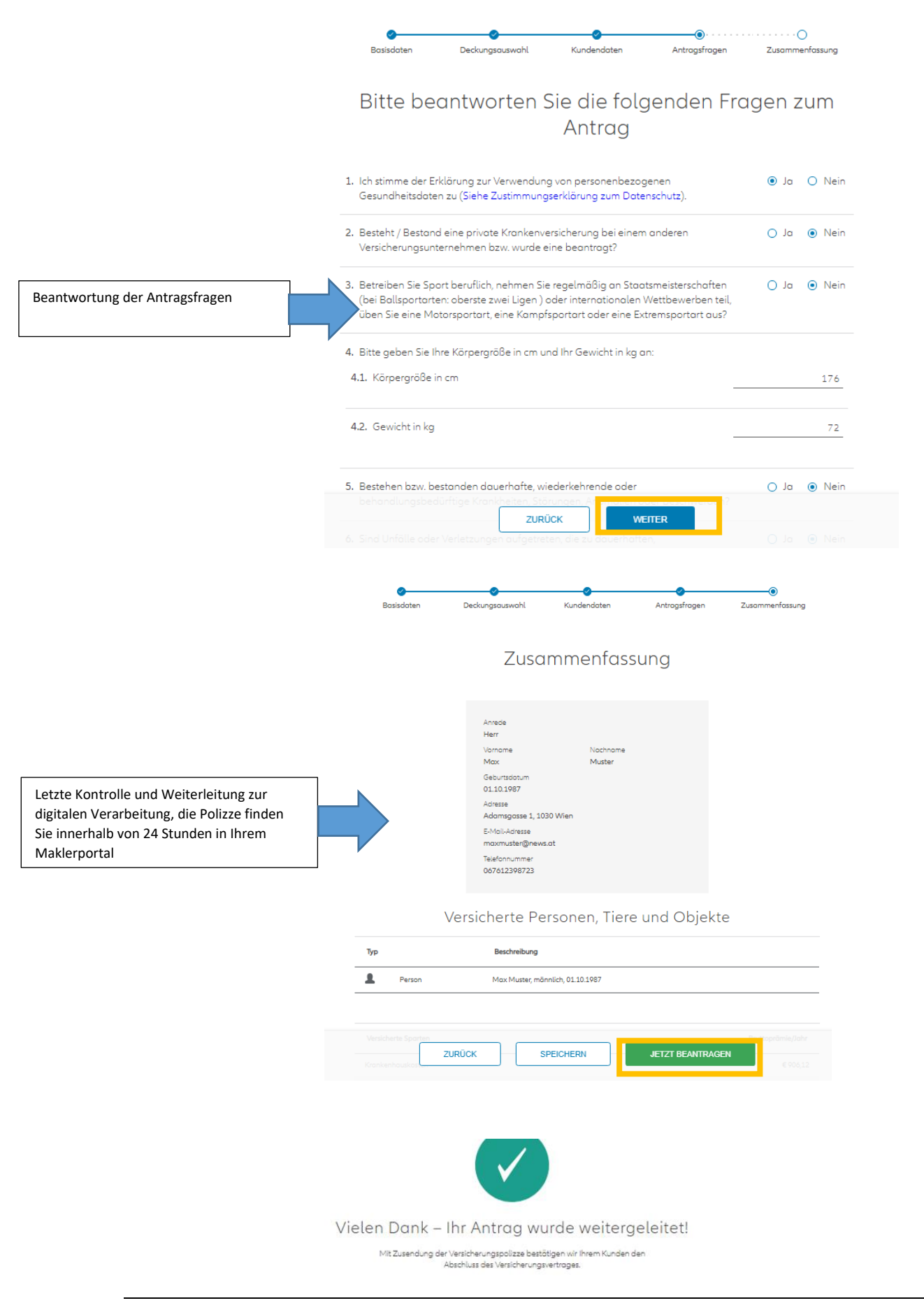

### VI. Unfallversicherung

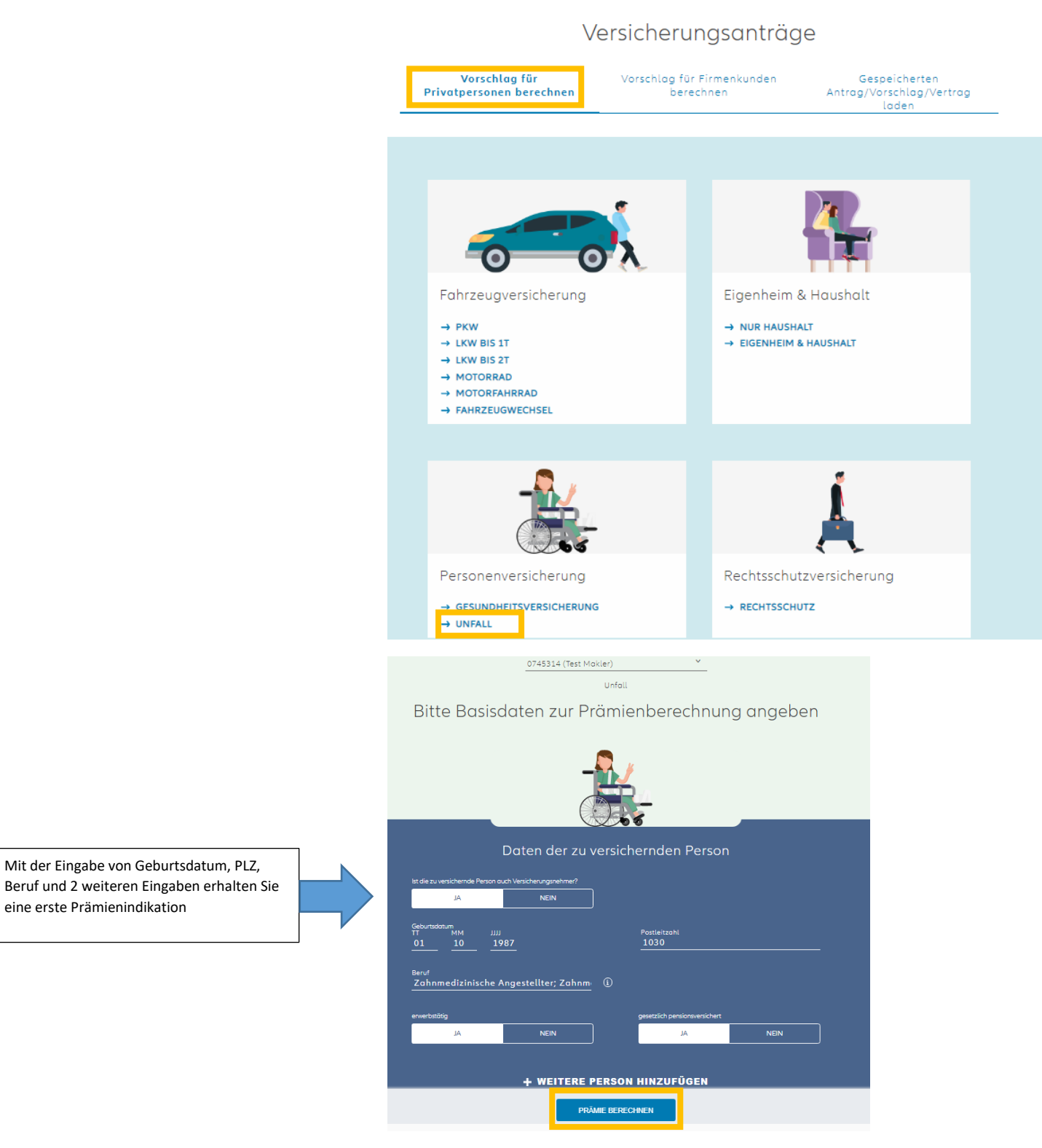

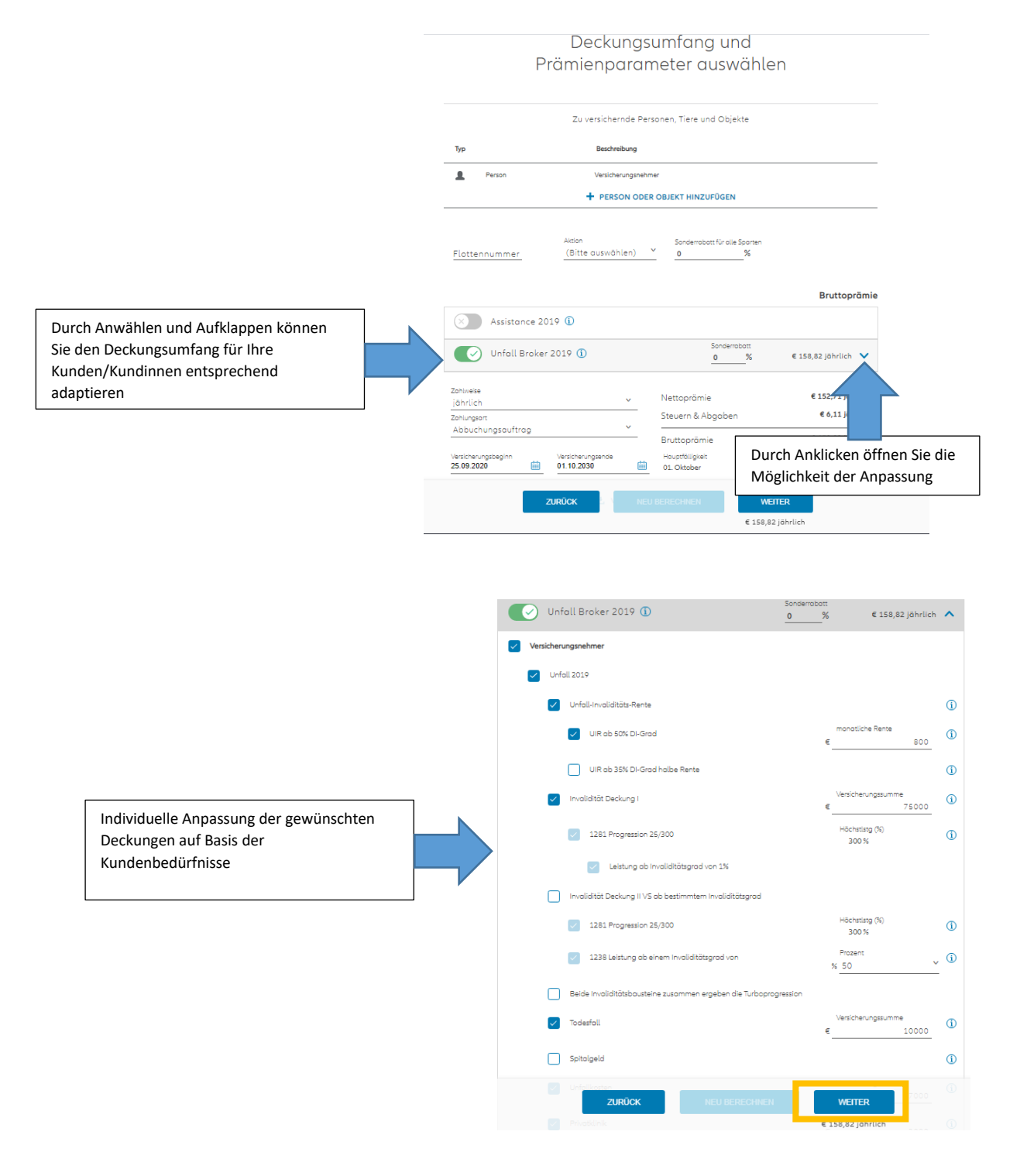

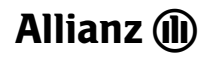

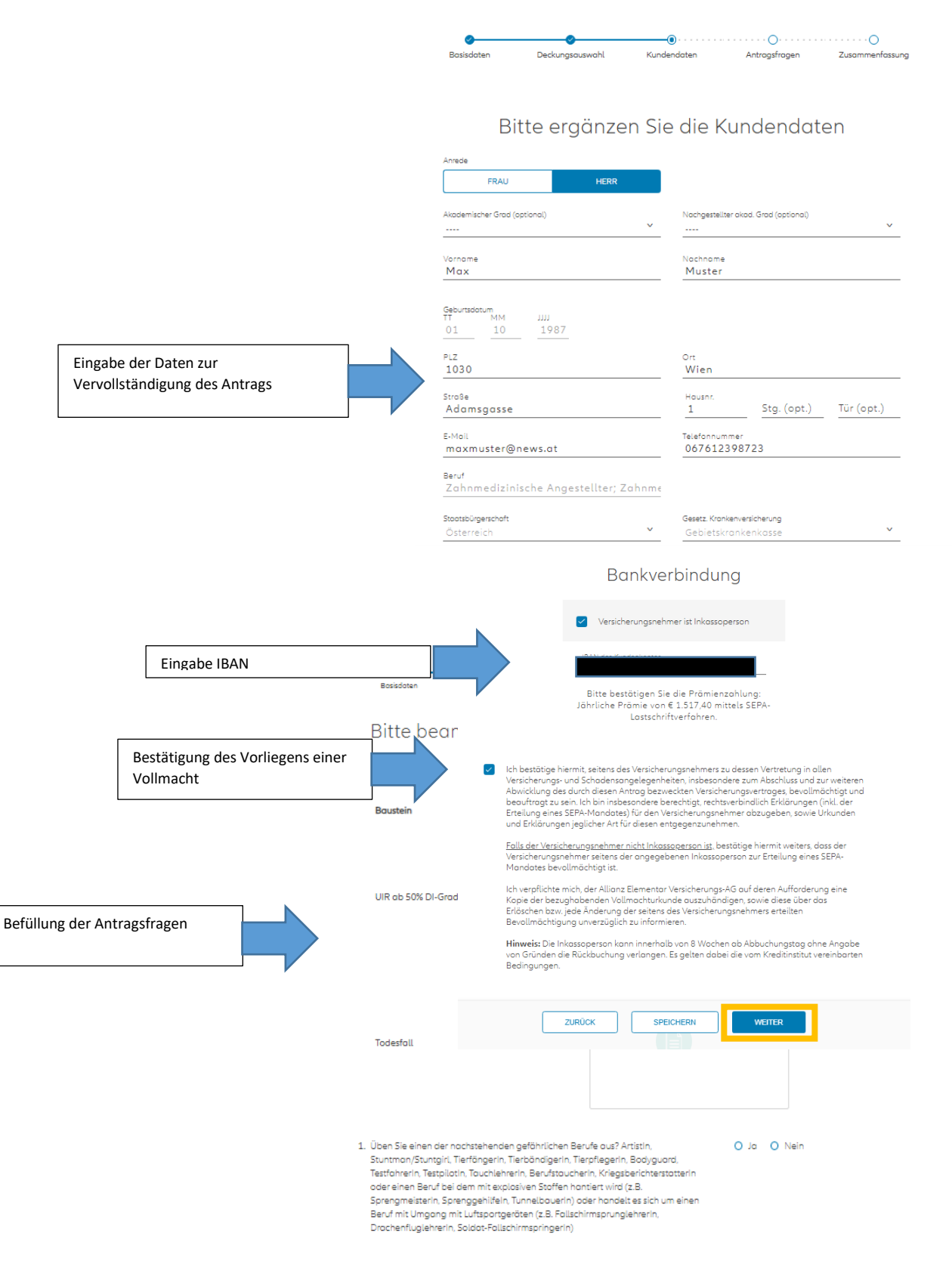

|              | Vers         | Arreds<br>Frou<br>Vonome<br>Max<br>Geburtsdatum<br>01.101987<br>Adresse<br>Veithgosse 11, 1030 Wier | Nachrame<br>Musser<br>n<br>nen, Tiere und Obje       | skte                                 |
|--------------|--------------|----------------------------------------------------------------------------------------------------|------------------------------------------------------|--------------------------------------|
| Тур          |              | Beschreibung                                                                                        |                                                      |                                      |
| <b>1</b> :   | Person       | Max Muster, weiblich, 0                                                                             | 0110.1987                                            |                                      |
| Versicherte  | Sparten      |                                                                                                    |                                                      | Bruttoprämie/Jahr                    |
| Unfoll Broke | r 2019       |                                                                                                    |                                                      | € 158,82                             |
|              |              |                                                                                                    | Nettoprömie<br>Steuern & Abaaben                     | € 152,71 jährlich<br>€ 6.11 jährlich |
|              |              |                                                                                                    | Bruttoprämie                                         | € 158,82 jährlich                    |
|              |              |                                                                                                    |                                                      | Prämie nach Zahlweise                |
| maxmu        | ster@news.at | Fehlende                                                                                            | 067612398723                                         |                                      |
|              | ZUROOK       | SPEIC                                                                                               |                                                      | RAGEN                                |
| Vieler       | n Dank       | . – Ihr <mark>A</mark> r                                                                            | ntrag wurde                                          | weitergeleitet!                      |
|              | Mit Zusendur | ng der Versicheru<br>Abschluss d                                                                    | ngspolizze bestätigen wi<br>es Versicherungsvertroge | r Ihrem Kunden den<br>15.            |

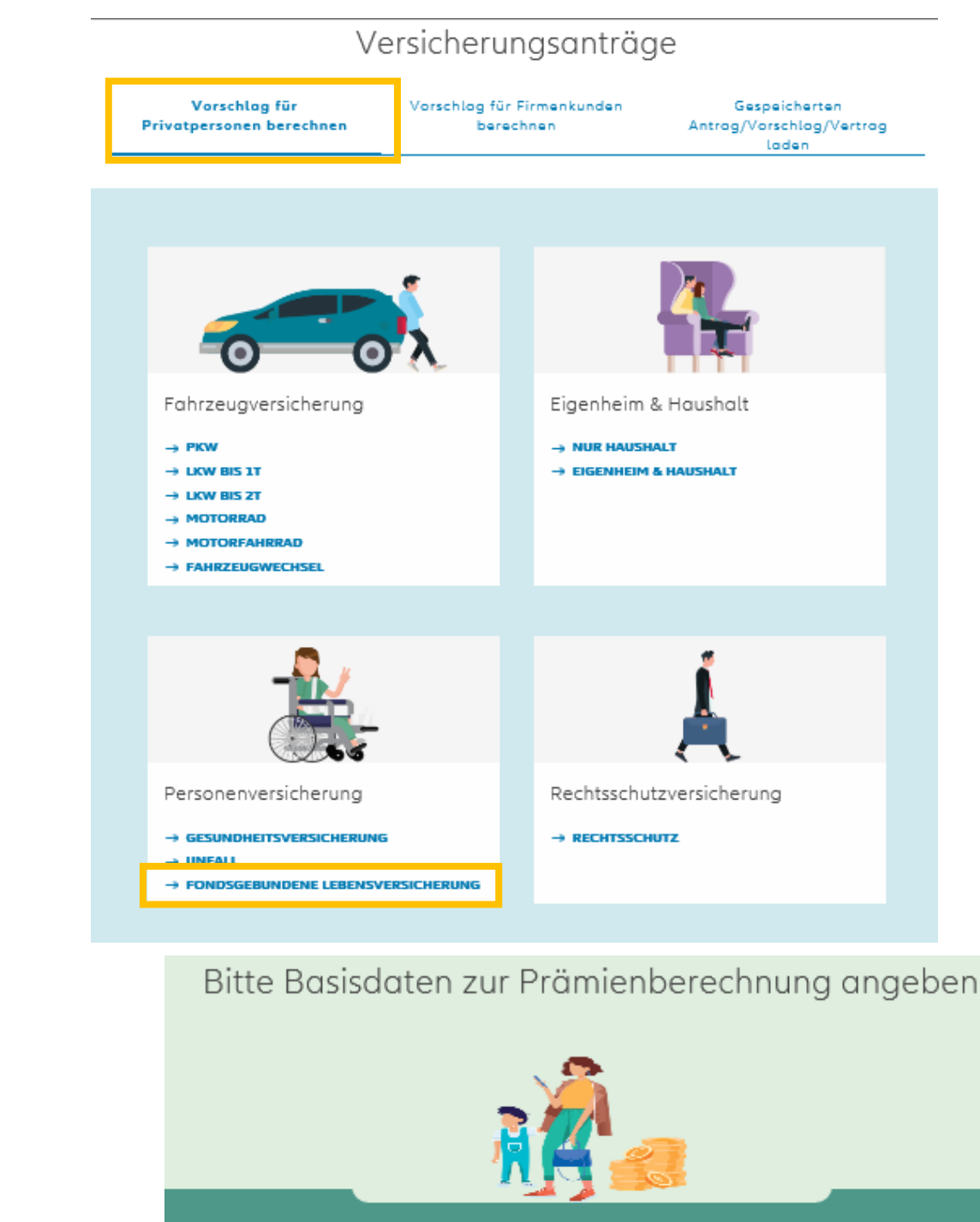

### VII. Fondsgebundene Lebensversicherung

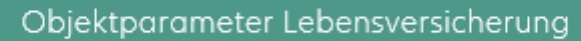

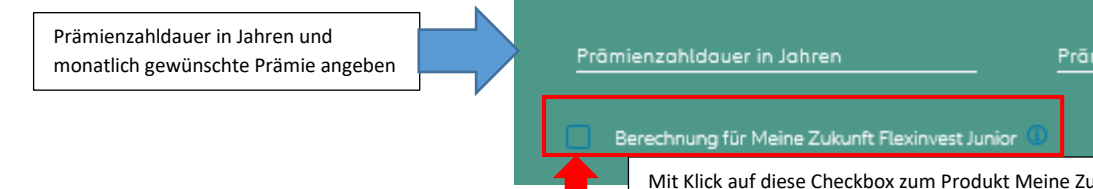

Mit Klick auf diese Checkbox zum Produkt Meine Zukunft Flexinvest Junior wechseln

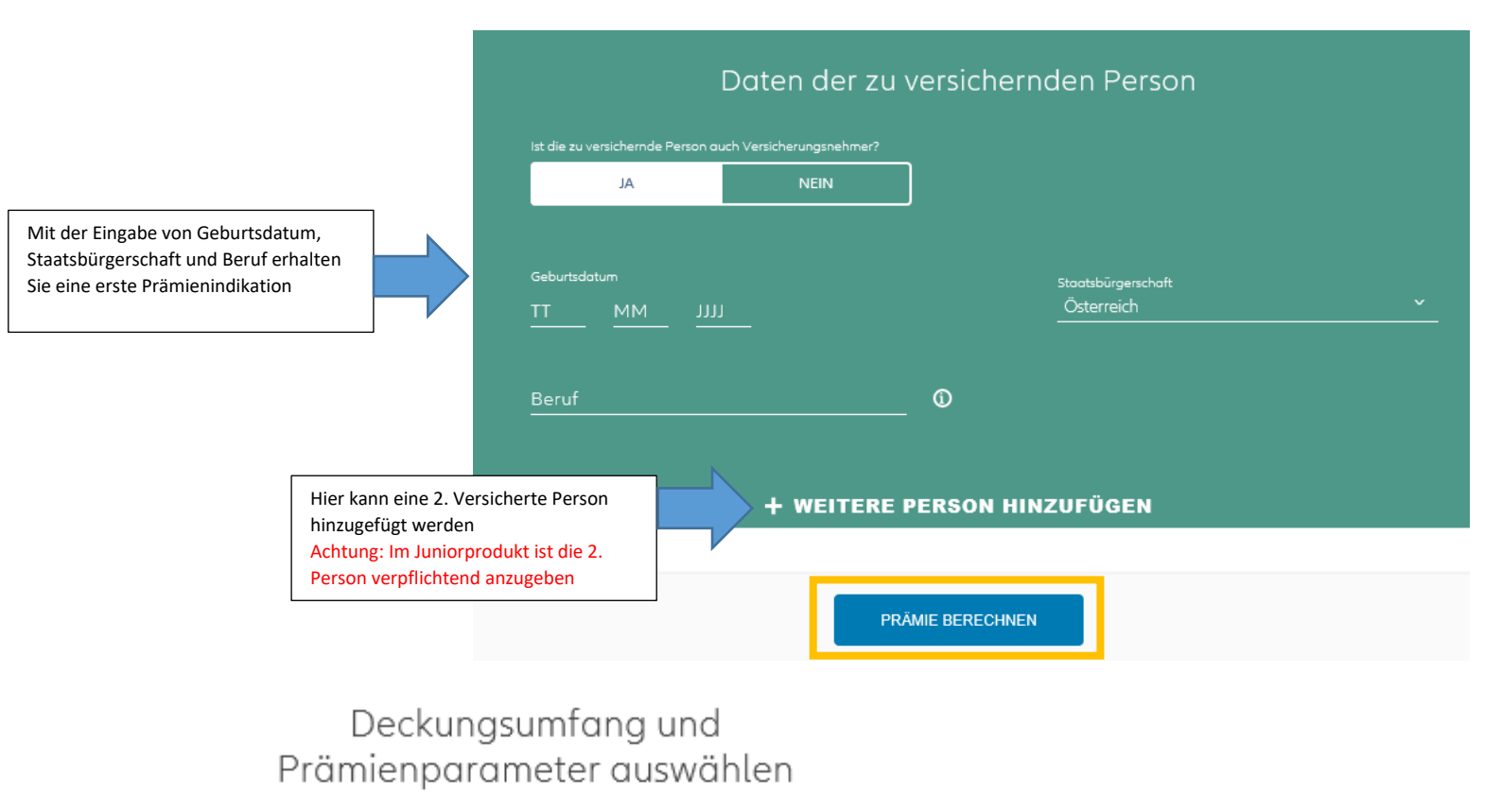

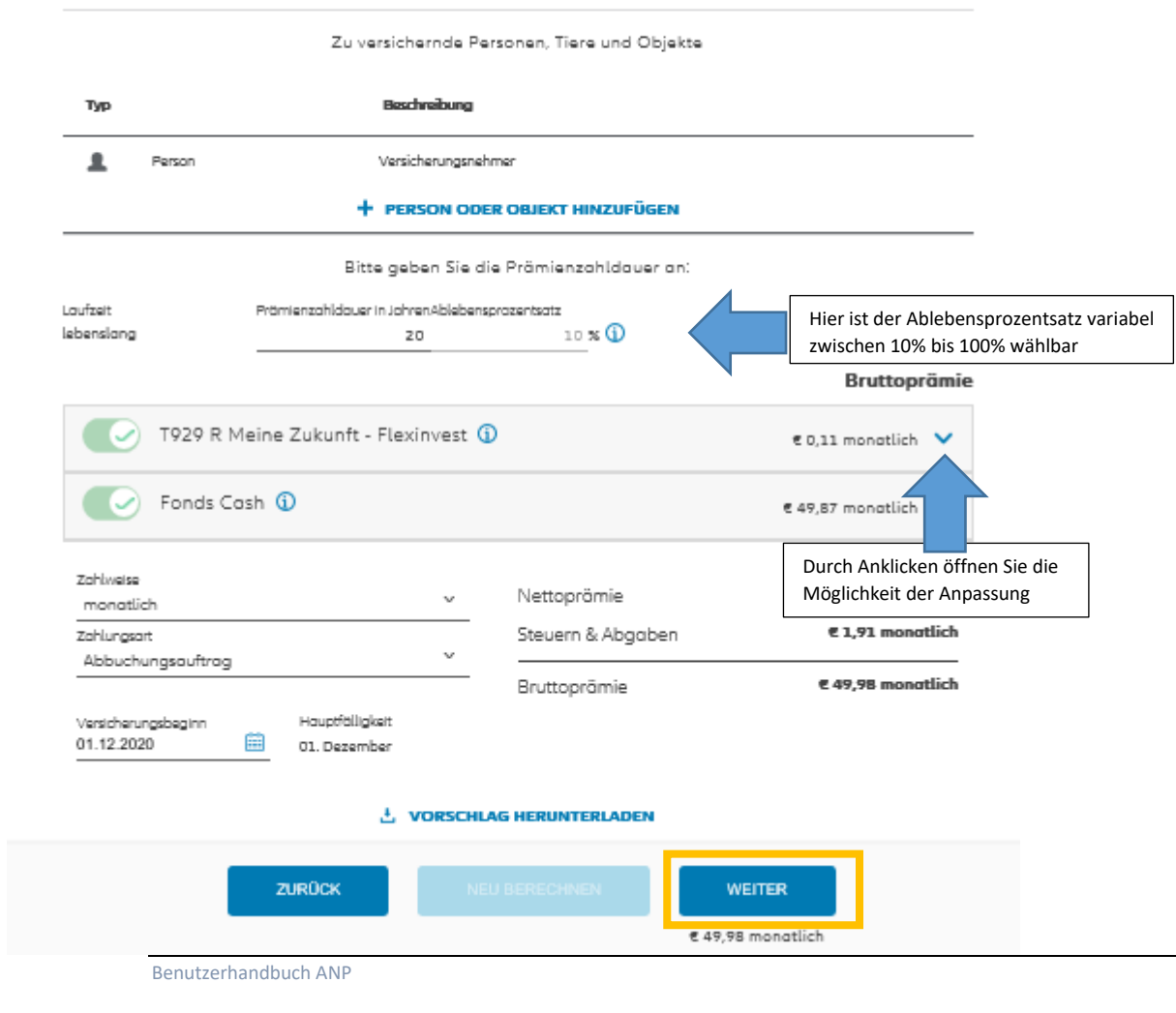

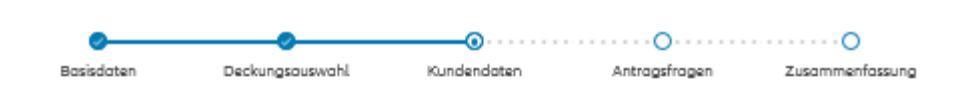

## Bitte ergänzen Sie die Kundendaten

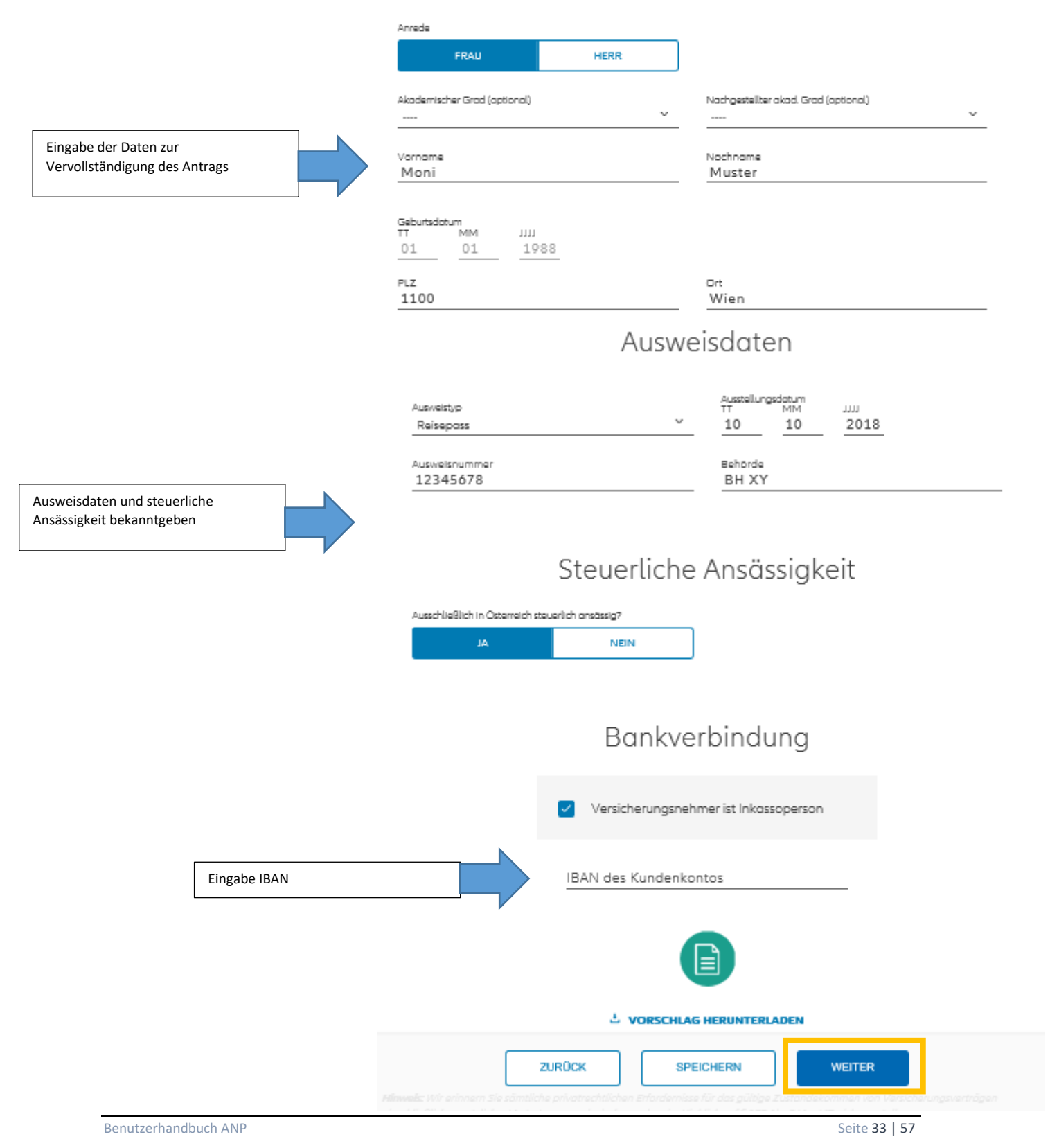

# Bitte beantworten Sie die folgenden Fragen zum Antrag

Beantwortung der Antragsfragen

| 1929 R Meine Zukunft - Flexinvest           1. Datenverwendungsklausel: Alle Antragsteller und die zu versichernde(n) Person<br>(en) stimmen zu, dass ihre personenbezogenen Daten (Titel, Vor- und Nachname,<br>Geburtsdatum, Adresse, E-Mail-Adresse, Telefonnummer, Informationen aus dem<br>laufenden Vertragsverhöltnis (wie Produkt, Leistungsumfang,<br>Schadensmeldungen, Segmentierungen), Mitgliedschaft im Allianz Bonus Klub,<br>Nutzungsdaten des Kundenportals, Apps und weiterer Kontaktkanöle) zu<br>Zwecken der (i) Marktforschung (z.B. entsprechende Umfragen über<br>Auftragsverarbeiter), (ii) Zufriedenheitsumfragen zu unserem Service und<br>Beratung und (iii) Kontaktaufnahme sowie Zusendung von<br>Marketinginformationen und Vorschlögen in Zusammenhang mit Waren und<br>Dienstleistungen aus dem Versicherungs- und Finanzierungsangebot der Allianz<br>Gruppe (per E-Mail, Telefon oder im Kundenportal und Apps) von Unternehmen<br>der Allianz Gruppe (Allianz Elementar Versicherungs-AG, Allianz Elementar<br>Lebensversicherungs-AG, Allianz Pensionskasse AG,<br>Allianz Worldwide Partners - MONDIAL Assistance GmbH, Allianz Global<br>Corporete & Specialty SE Austria Branch und Allianz Investmentbank AG (jeweils<br>Wien)) verarbeitet werden. Keinesfalls werden diese Daten an andere<br>Unternehmen als die genannten weitergegeben oder verkauft. Diese<br>Zustimmung kann jederzeit ohne Angabe von Gründen widerrufen werden.       O Ja @         2. Besteht ein Treuhandschaftsverhöltnis ?       O Ja @ | Baustein                                                                                                    | Bezugsrecht                                                                                                    |      |                                                                                                    |
|----------------------------------------------------------------------------------------------------|----------------------------------------------------------------------------------------------------|----------------------------------------------------------------------------------------------------|------|----------------------------------------------------------------------------------------------------|
| <ul> <li>Datenverwendungsklausel: Alle Antragsteller und die zu versichernde(n) Person<br/>(en) stimmen zu, dass ihre personenbezogenen Daten (Titel, Vor- und Nachname,<br/>Geburtsdatum, Adresse, E-Mail-Adresse, Telefonnummer, Informationen aus dem<br/>laufenden Vertragsverhältnis (wie Produkt, Leistungsumfang,<br/>Schadensmeldungen, Segmentierungen), Mitgliedschaft im Allianz Bonus Klub,<br/>Nutzungsdaten des Kundenportals, Apps und weiterer Kontaktkanäle) zu<br/>Zwecken der (i) Marktforschung (z.B. entsprechende Umfragen über<br/>Auftragsverarbeiter), (ii) Zufriedenheitsumfragen zu unserem Service und<br/>Beratung und (iii) Kontaktaufnahme sowie Zusendung von<br/>Marketinginformationen und Vorschlägen in Zusammenhang mit Waren und<br/>Dienstleistungen aus dem Versicherungs- und Finanzierungsangebot der Allianz<br/>Gruppe (per E-Mail, Telefon oder im Kundenportal und Apps) von Unternehmen<br/>der Allianz Gruppe (Allianz Elementar Versicherungs-AG, Allianz Elementar<br/>Lebensversicherungs-AG, Allianz Pensionskasse AG, Allianz Vorsorgekasse AG,<br/>Allianz Worldwide Partners - MONDIAL Assistance GmbH, Allianz Global<br/>Corporate &amp; Specialty SE Austria Branch und Allianz Investmentbank AG (jeweils<br/>Wien)) verarbeitet werden. Keinesfalls werden diese Daten an andere<br/>Unternehmen als die genannten weitergegeben oder verkauft. Diese<br/>Zustimmung kann jederzeit ohne Angabe von Gründen widerrufen werden.</li> <li>Besteht ein Treuhandschaftsverhältnis ?</li> </ul>        | T929 R Meine Zukunft - Flexinvest                                                                                                    | der Versicherungsnehmer                                                                                                    |      | v                                                                                                    |
| 2. Besteht ein Treuhandschaftsverhältnis? O Ja O                                                                                                    | <ol> <li>Datenverwendungsklausel: Alle Antragstelle<br/>(en) stimmen zu, dass ihre personenbezoger<br/>Geburtsdatum, Adresse, E-Mail-Adresse, Tele<br/>laufenden Vertragsverhöltnis (wie Produkt, I<br/>Schadensmeldungen, Segmentierungen), M<br/>Nutzungsdaten des Kundenportals, Apps un<br/>Zwecken der (i) Marktforschung (z.B. entspre<br/>Auftragsverarbeiter), (ii) Zufriedenheitsumfre<br/>Beratung und (iii) Kontaktaufnahme sowie 2<br/>Marketinginformationen und Vorschlägen in<br/>Dienstleistungen aus dem Versicherungs- un<br/>Gruppe (per E-Mail, Telefon oder im Kunder<br/>der Allianz Gruppe (Allianz Elementar Versic<br/>Lebensversicherungs-AG, Allianz Pensionsko<br/>Allianz Worldwide Partners - MONDIAL Assi<br/>Corporate &amp; Specialty SE Austria Branch un<br/>Wien)) verarbeitet werden. Keinesfalls werd<br/>Unternehmen als die genannten weitergege<br/>Zustimmung kann jederzeit ohne Angabe w</li> </ol> | er und die zu versichernde(n) Person<br>nen Daten (Titel, Vor- und Nachname,<br>efonnummer, Informationen aus dem<br>Leistungsumfang,<br>litgliedschaft im Allianz Bonus Klub,<br>nd weiterer Kontaktkanäle) zu<br>echende Umfragen über<br>agen zu unserem Service und<br>Zusendung von<br>n Zusammenhang mit Waren und<br>nd Finanzierungsangebot der Allianz<br>nportal und Apps) von Unternehmen<br>cherungs-AG, Allianz Elementar<br>asse AG, Allianz Vorsorgekasse AG,<br>istance GmbH, Allianz Global<br>d Allianz Investmentbank AG (jeweils<br>len diese Daten an andere<br>eben oder verkauft. Diese<br>on Gründen widerrufen werden. | o Ja | 0 N                                                                                                    |
| 2. antiolista Barran Ist his is dee Versisistas Charter van Amerika (UCA)                                                                                                    | 2. Besteht ein Treuhandschaftsverhältnis ?                                                                                                    |                                                                                                    | O Ja |                                                                                                    |
| S patricicae Person: Ica pin in den Vereiniaten Staaten van Amerika (1986)                                                                                                    | 3. notürliche Parson: Ich bin in den Vereinister                                                                                                    | n Stanten von Amerika (1158)                                                                                                    | O la | A      A     A  A     A     A     A  A   A   A   A   A   A   A   A   A   A   A   A   A   A   A   A   A   A   A   A   A   A   A   A   A |

| Ø<br>Basisdaten | Deckungsauswahl                                        | Kundendaten    | Antragsfragen | Zusammenfassung |
|-----------------|--------------------------------------------------------|----------------|---------------|-----------------|
|                 | Zusa                                                   | mmenfass       | sung          |                 |
|                 | Anrede<br>Herr                                         |                |               |                 |
|                 | Vorname                                                | Nachname       |               |                 |
|                 | Max.                                                   | Muster         |               |                 |
|                 | Geburtsdatum                                           |                |               |                 |
|                 | 11.11.1988                                             |                |               |                 |
|                 | Adresse<br>Ada-Lovelace-Stra<br>1220 Wien              | Gel,           |               |                 |
|                 | E-Mail-Adresse<br>muster@muster.at                     | :              |               |                 |
|                 | Telefonnummer                                          | Steuerliche Ar | nsössigkeit   |                 |
|                 | 0699111111                                             | Österreich - ( | ansössig: Ja  |                 |
|                 | Ausweisdaten<br>Reisepass - 12345<br>BH XY - 10.10.201 | 578<br>9       |               |                 |
|                 |                                                        |                |               |                 |
|                 | Versicherte                                            | Personen, Lie  | ere und Objek | αe              |

#### Beschreibung Тур 1 Person Max Muster, männlich, 11.11.1988 Versicherte Sporten Bruttoprämie/Monat 1929 R Meine Zukunft - Flexinvest €0,11 Fonds Cash € 54,87 € 52,88 monatlich Nettoprämie Steuern & Abgaben € 2,11 monatlich € 54,98 monatlich Bruttoprämie Prämie noch Zahlweise

Benutzerhandbuch ANP

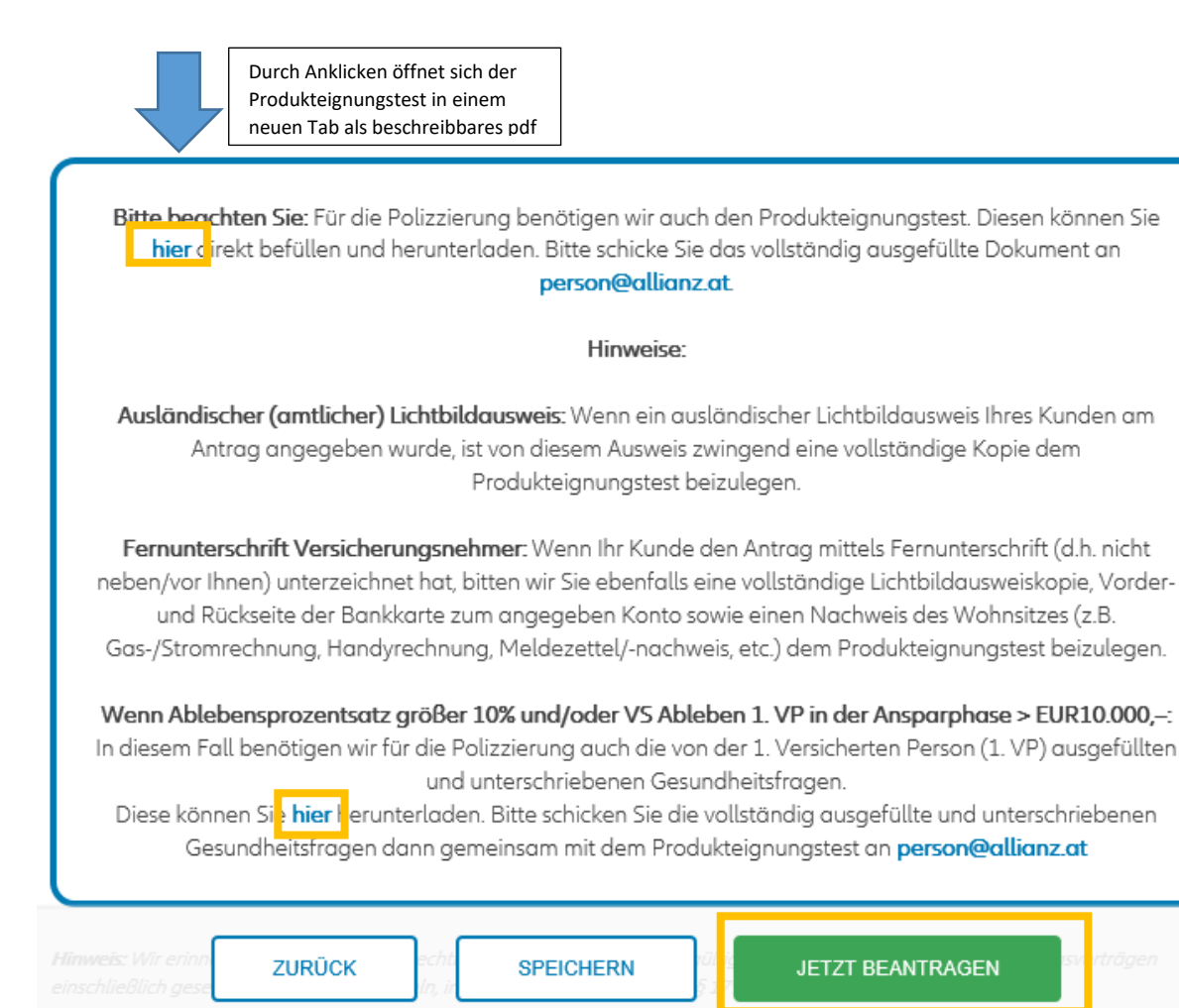

### Suchergebnisse Anträge, Verträge und Vorschläge

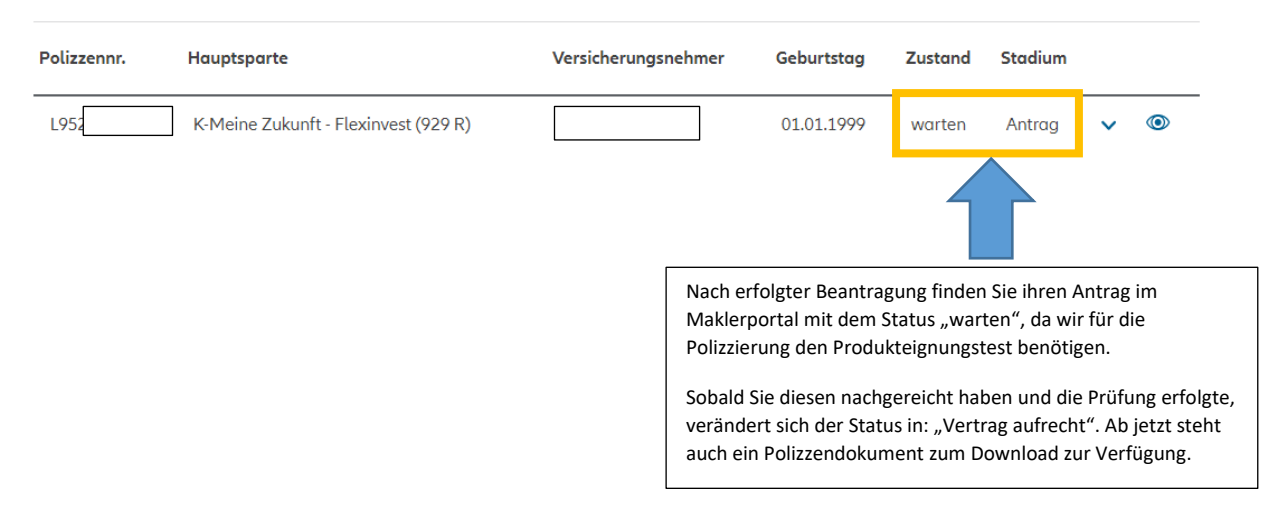

### VIII. KFZ – Privat

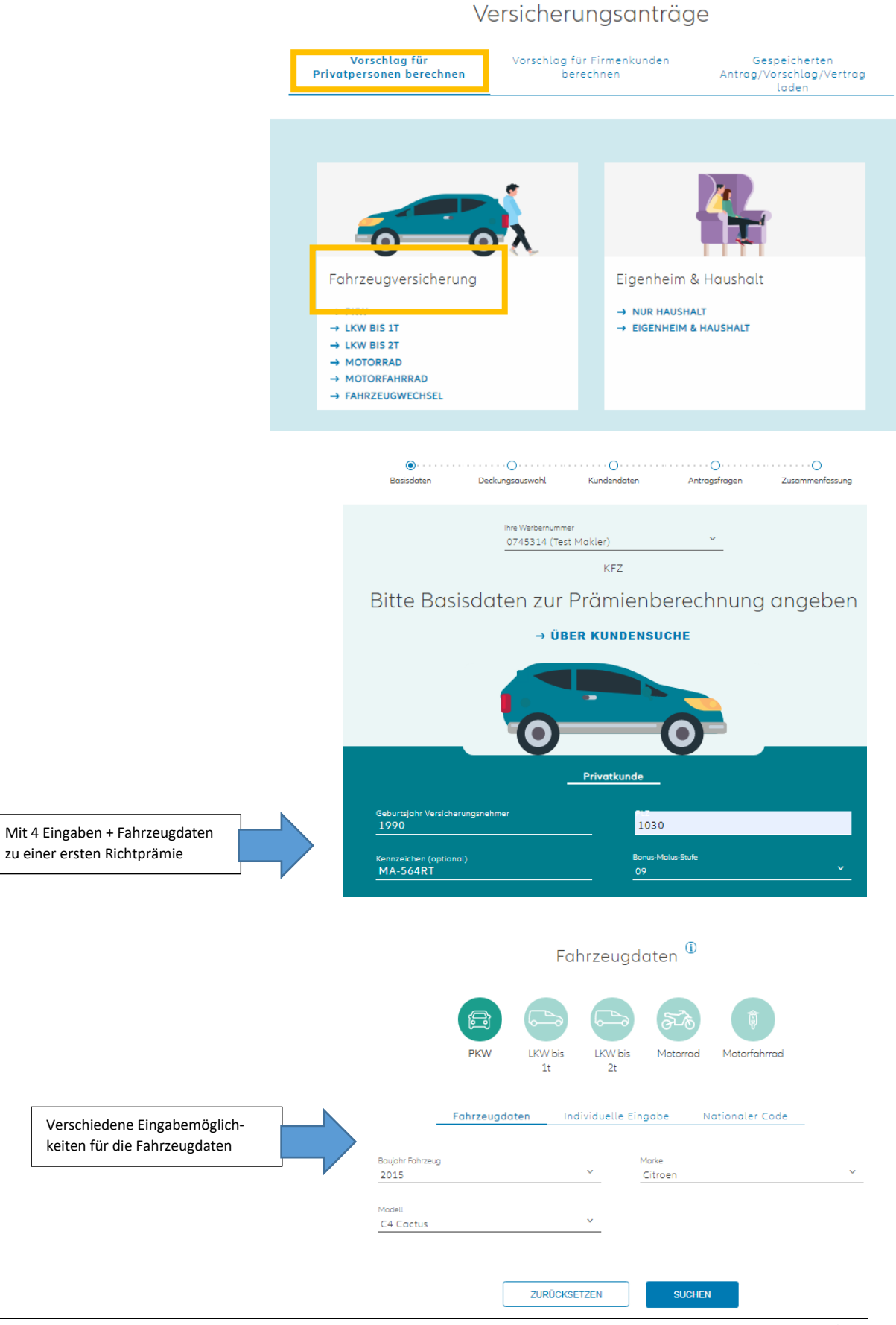

| Marke   | Modell       | Тур                              | Hubraum | Preis    | Baujahr | kW   | Sitze | Gänge | Kraftstoffart |             |
|---------|--------------|----------------------------------|---------|----------|---------|------|-------|-------|---------------|-------------|
|         |              | Тур                              |         |          |         | kW   | _     |       | Kraftstoffart |             |
| Citroen | C4<br>Coctus | 1,2 VTI82 Live                   | 1.199,0 | € 13.990 | 2015    | 60,0 | 5     | 5     | Benzin        | → AUSWÄHLEN |
| Citroen | C4<br>Coctus | 1,2 VTI82 Feel                   | 1.199,0 | € 15.790 | 2015    | 60,0 | 5     | 5     | Benzin        | → AUSWÄHLEN |
| Citroen | C4<br>Coctus | 1,2 VTI82 Shine                  | 1.199,0 | € 17.790 | 2015    | 60,0 | 5     | 5     | Benzin        | → AUSWÄHLEN |
| Citroen | C4<br>Coctus | 1,2 VTI82 Feel ETG               | 1.199,0 | € 16.790 | 2015    | 60,0 | 5     | 5     | Benzin        | → AUSWÄHLEN |
| Citroen | C4<br>Coctus | 1,2 VTI82 Shine ETG              | 1.199,0 | €18.790  | 2015    | 60,0 | 5     | 5     | Benzin        | → AUSWÄHLEN |
| Citroen | C4<br>Coctus | 1,2 e-THP 110 Feel               | 1.199,0 | €17.590  | 2015    | 81,0 | 5     | 5     | Benzin        | → AUSWÄHLEN |
| Citroen | C4<br>Coctus | 1,2 e-THP 110 Shine              | 1.199,0 | €19.590  | 2015    | 81,0 | 5     | 5     | Benzin        | → AUSWÄHLEN |
| Citroen | C4<br>Coctus | PureTech 110 S&S<br>Manuell Feel | 1.199,0 | €17.740  | 2015    | 81,0 | 5     | 5     | Benzin        | → AUSWÄHLEN |
| Citroen | C4<br>Coctus | PureTech 110 S&S<br>Manuell      | 1.199,0 | € 19.740 | 2015    | 81,0 | 5     | 5     | Benzin        | → AUSWÄHLEN |
| Citroen | C4<br>Coctus | 1,6 BHDI Shine                   | 1.560,0 | € 20     | 2015    | 73.0 | 5     | 5     | Diesel        | → AUSWÄHLEN |
| Citroen | Au           | uswählen                         |         |          |         | 73,0 | 5     | 5     | Diesel        | → AUSWÄHLEN |
| Citroen | C4<br>Coctus | 1,6 BHDI Feel                    | 1.560,0 | € 18 O   | 2015    | 73,0 | 5     | 5     | Diesel        | → AUSWÄHLEN |

#### Gewähltes Fahrzeug

|                                                                       | Baujohr Fohrzeug<br>2015              | Au     | uswählen                                              |
|-----------------------------------------------------------------------|---------------------------------------|--------|-------------------------------------------------------|
|                                                                       | Modell<br>C4 Coctus                   |        | Typ (optional)<br>1,6 BHDI Shine                      |
|                                                                       | Leistung in KW<br>73.0                | (i)    | Listenpreis in €<br>20690                             |
|                                                                       | Sonderausstattung in €<br>2000        | ١      | Anzohl Sitzplötze<br>5                                |
|                                                                       | Eigengewicht in kg (optional)<br>1163 |        | CO2-Emission g/km<br>0                                |
|                                                                       | Kroftstoffort V<br>Diesel V           | 1      | Verwendungsbestimmung<br>keine besondere Verwendung Y |
| Vervollständigen, insbesondere<br>Erstzulassung- bzw.<br>Anmeldedatum | Erstzulassung Anmeldedatum (optional) |        | Leasingfahrzeug                                       |
|                                                                       | FIN/Fahrgestellnr. (optional)         | (i)    |                                                       |
|                                                                       | PRĀMI                                 | e Bere | CHNEN                                                 |

#### Deckungsumfang und Prämienparameter auswählen

|                                      |                                                        | Zu versichernde Persone                   | en, Tiere und Objekte               |                                               |
|--------------------------------------|--------------------------------------------------------|-------------------------------------------|-------------------------------------|-----------------------------------------------|
|                                      | Тур                                                    | Beschreibung                              |                                     |                                               |
|                                      | E Fahrzeug                                             | PKW, Citroen C4 Cactus 1,6 BHDI Shi       | ne, MA-345RT, Eurotox               | /                                             |
|                                      | L Person                                               | Versicherungsnehmer                       |                                     |                                               |
|                                      |                                                        | + PERSON ODER OB                          | UEKT HINZUFÜGEN                     |                                               |
|                                      | Flottennummer                                          | Aktion<br>(Bitte auswählen)               | Sonderrobatt für alle Sparten<br>0% | Bonus-Molus-Stufe                             |
|                                      | Bitte wählen Sie ein Paket aus. Eine<br>zurückgesetzt. | Übersicht der Pokete finden Sie hier. Dur | rch einen Wechsel des Pakets wird a | das Produkt auf die Standardwerte             |
|                                      | COMFORT (BASISPAKET)                                   | PLUS (NATURKASKOPAKET)                    | EXTRA (TEILKASKOPAKET)              | MAX (VOLLKASKOPARET)                          |
| Jurch Anwählen und Aufklappen können |                                                        |                                           |                                     | Bruttoprämie                                  |
| Sie den Deckungsumfang für Ihre      | KFZ-Haftpflig                                          | ht 02/2019 🕦                              | Sonderrabott                        | € 567,55 jährlich 🗙                           |
| Cunden/Kundinnen entsprechend        | Insassen-Unf                                           | all 02/2019 🚺                             |                                     | € 12,00 jöh                                   |
|                                      | Assistor                                               | ZURŪCK NEU BEI                            | RECHNEN                             | EITER <sub>98 jährlis</sub>                   |
|                                      |                                                        |                                           | €2<br>Sonderrotoni<br>I             | Durch Anklicken öffne<br>Möglichkeit der Anpa |
|                                      | Zohlweise<br>iährlich                                  | ~                                         | Nettoprämie                         | € 1.638,63 jährli                             |
|                                      | Zahlungsart                                            |                                           | Steuern & Abgaben                   | € 179,44 jährli                               |
|                                      | Abbuchungsauftrag                                      |                                           | MVSt.                               | € 364,56 jährli                               |
|                                      |                                                        |                                           | Bruttoprämie inkl. MV               | St. € 2.182,63 jährli                         |
|                                      | Versicherungsbeginn 25.09.2020                         | Versicherungsende<br>01.10.2030           | Hauptfölligkeit<br>01. Oktober      |                                               |
|                                      |                                                        |                                           | GHERUNTERLADEN                      |                                               |

Die endgültige Prämie hängt von den vollständig und wahrheitsgemäß zu machenden Angaben des Kunden im verbindlichen Versicherungsantrag ab und kann daher von dieser unverbindlichen Berechnung abweichen.

#### Bitte ergänzen Sie die Kundendaten

#### → ÜBER KUNDENSUCHE

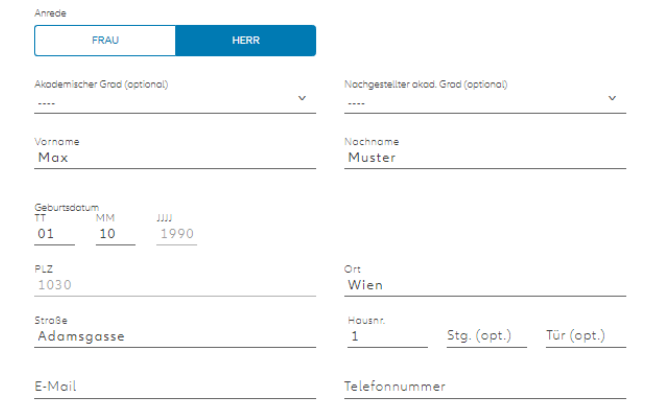

Fehlende Daten zu VN eintragen

#### Bankverbindung

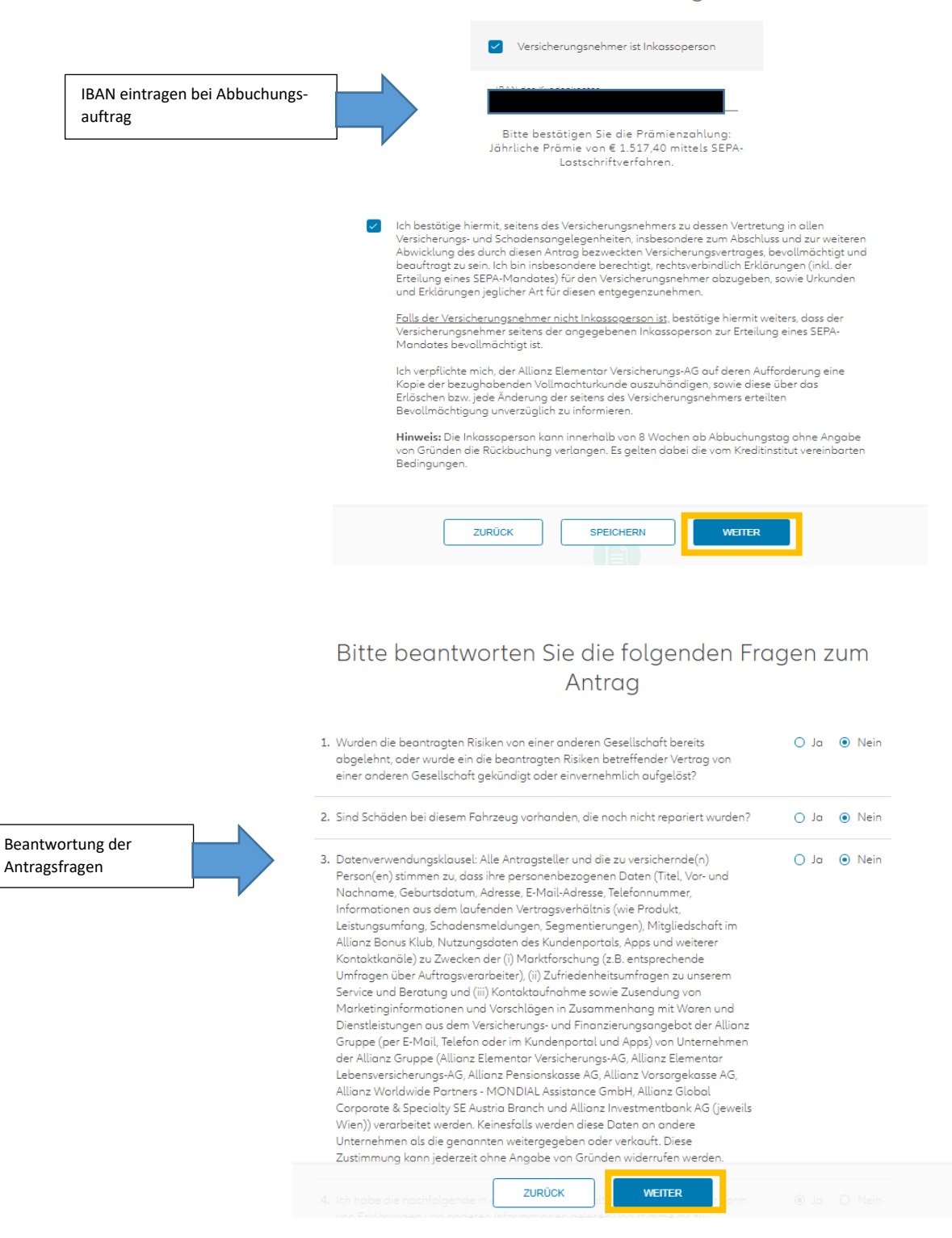

Benutzerhandbuch ANP

### Zusammenfassung

| Anrede<br>Frau                      |                          |  |
|-------------------------------------|--------------------------|--|
| Vorname<br>Maximilian               | Nachname<br>Brandstetter |  |
| Geburtsdatum<br>01.10.1990          |                          |  |
| Adresse<br>Veithgasse 11, 1030 Wien |                          |  |
| Telefonnummer<br>06764964914        |                          |  |

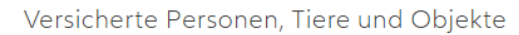

| E Eobrze           | un PKW (  | Titroen C4 Cactus 1 6 | BHDI Shine MA-3455 | RT Eurotax |                  |
|--------------------|-----------|-----------------------|--------------------|------------|------------------|
|                    | ag 1100,5 |                       |                    |            |                  |
| Versicherte Spart  | ten       |                       |                    |            | Bruttoprāmie/Jah |
| KFZ-Haftpflicht 02 | 2/2019    |                       |                    |            | € 567,5          |
| Insossen-Unfall 02 | 2/2019    |                       |                    |            | € 12,0           |
| Assistance 02/201  | .9        |                       |                    |            | € 19,9           |
|                    | 9         |                       |                    |            | € 1.218,5        |

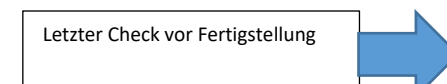

### IX. Mein Unternehmen

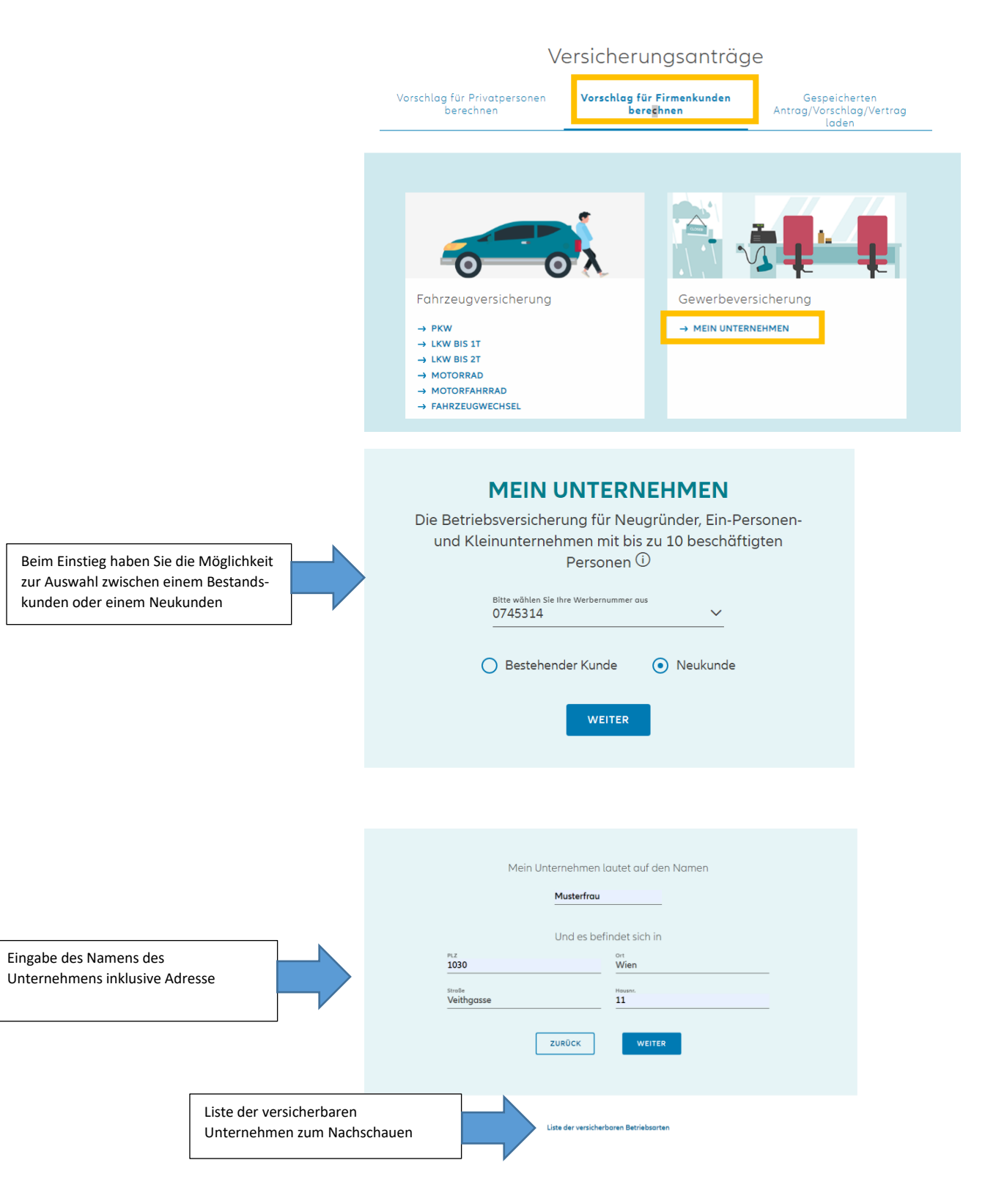

### Willkommen in Ihrer Allianz Produktwelt

#### MEIN UNTERNEHMEN: Versicherbare Betriebsarten

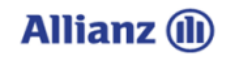

|  | Bau- & Baunebengewerbe                                                                  | Zielgruppen                       | Haftpflicht      |
|--|-----------------------------------------------------------------------------------------|-----------------------------------|------------------|
|  | Baggerunternehmen (Land)                                                                | Bau & Baunebengewerbe             | ohne Haftpflicht |
|  | Bau- und Montagetischler                                                                | Bau & Baunebengewerbe             | mit Haftpflicht  |
|  | Baugewerbetreibende sonstige Hochbauten inkl. Tiefgaragen                               | Bau & Baunebengewerbe             | ohne Haftpflicht |
|  | Baugewerbetreibende Wohn- und Siedlungsbau (nur Ausführung)                             | Bau & Baunebengewerbe             | ohne Haftpflicht |
|  | Bauschlosser                                                                            | Bau & Baunebengewerbe             | mit Haftpflicht  |
|  | Bauspengler                                                                             | Bau & Baunebengewerbe             | mit Haftpflicht  |
|  | Betonschneider, Betonbohrer                                                             | Bau & Baunebengewerbe             | ohne Haftpflicht |
|  | Elektroinstallateur/in                                                                  | Bau & Baunebengewerbe             | mit Haftpflicht  |
|  | Elektrotechniker/in inkl. Installation und Handel                                       | Bau & Baunebengewerbe             | mit Haftpflicht  |
|  | Erdbau od. Erdbewegungsunternehmen                                                      | Bau & Baunebengewerbe             | ohne Haftpflicht |
|  | Estrichverlegung                                                                        | Bau & Baunebengewerbe             | mit Haftpflicht  |
|  | Gerüstleihanstalt einschließlich Aufstellen von Gerüst                                  | Bau & Baunebengewerbe             | mit Haftpflicht  |
|  | Hafner / Ofenbau                                                                        | Bau & Baunebengewerbe             | mit Haftpflicht  |
|  | Handel und Installation von Sicherheitsanlagen (Alarm-/Brandmeldeanlagen und Ähnliches) | Bau & Baunebengewerbe             | mit Haftpflicht  |
|  | Innenausbau                                                                             | Bau & Baunebengewerbe             | mit Haftpflicht  |
|  | Installateur                                                                            | Bau & Baunebengewerbe             | mit Haftpflicht  |
|  | Installateur: Elektro                                                                   | Bau & Baunebengewerbe             | mit Haftpflicht  |
|  | Installateur: Gas, Wasser und Heizung                                                   | Bau & Baunebengewerbe             | mit Haftpflicht  |
|  | Installateur: Klima und Kältetechnik                                                    | Bau & Baunebengewerbe             | mit Haftpflicht  |
|  | Isolierunternehmen                                                                      | Bau & Baunebengewerbe             | mit Haftpflicht  |
|  | Maurermeister/in                                                                        | Bau & Baunebengewerbe             | mit Haftpflicht  |
|  | Pflasterer                                                                              | Bau & Baunebengewerbe             | mit Haftpflicht  |
|  | Renovierung / Sanierung von Hochbauten                                                  | Bau & Baunebengewerbe             | ohne Haftpflicht |
|  | Schwarzdecker                                                                           | Bau & Baunebengewerbe             | mit Haftpflicht  |
|  | Stukkateur                                                                              | Bau & Baunebengewerbe             | mit Haftpflicht  |
|  | Trockenausbau                                                                           | Bau & Baunebengewerbe             | mit Haftpflicht  |
|  | Zimmerel, mit Säge                                                                      | Bau & Baunebengewerbe             | mit Haftpflicht  |
|  |                                                                                         |                                   |                  |
|  | Dienstleistungs- und Bürobetriebe                                                       | Zielgruppen                       | Haftpflicht      |
|  | Adressbūro                                                                              | Dienstleistungs- und Bürobetriebe | mit Haftpflicht  |
|  | Architekt/in                                                                            | Dienstleistungs- und Bürobetriebe | ohne Haftpflicht |

### Bitte wählen Sie das Unternehmen Ihres Kunden aus

| Mubau Gmbh                                                               | > |
|--------------------------------------------------------------------------|---|
| Muster                                                                   | > |
| Verein Österreichisches Inkubatorennetzwerk<br>AplusB Frau Bettina Wenko | > |
| THE MUST AD GmbH                                                         | > |
| Junasek Stahlbau GmbH. z.H. Frau Dkfm.<br>Junasek Hilde                  | > |

Liste der versicherbaren Unternehmen zum Nachlesen

Auswahl des versicherbaren Unternehmens

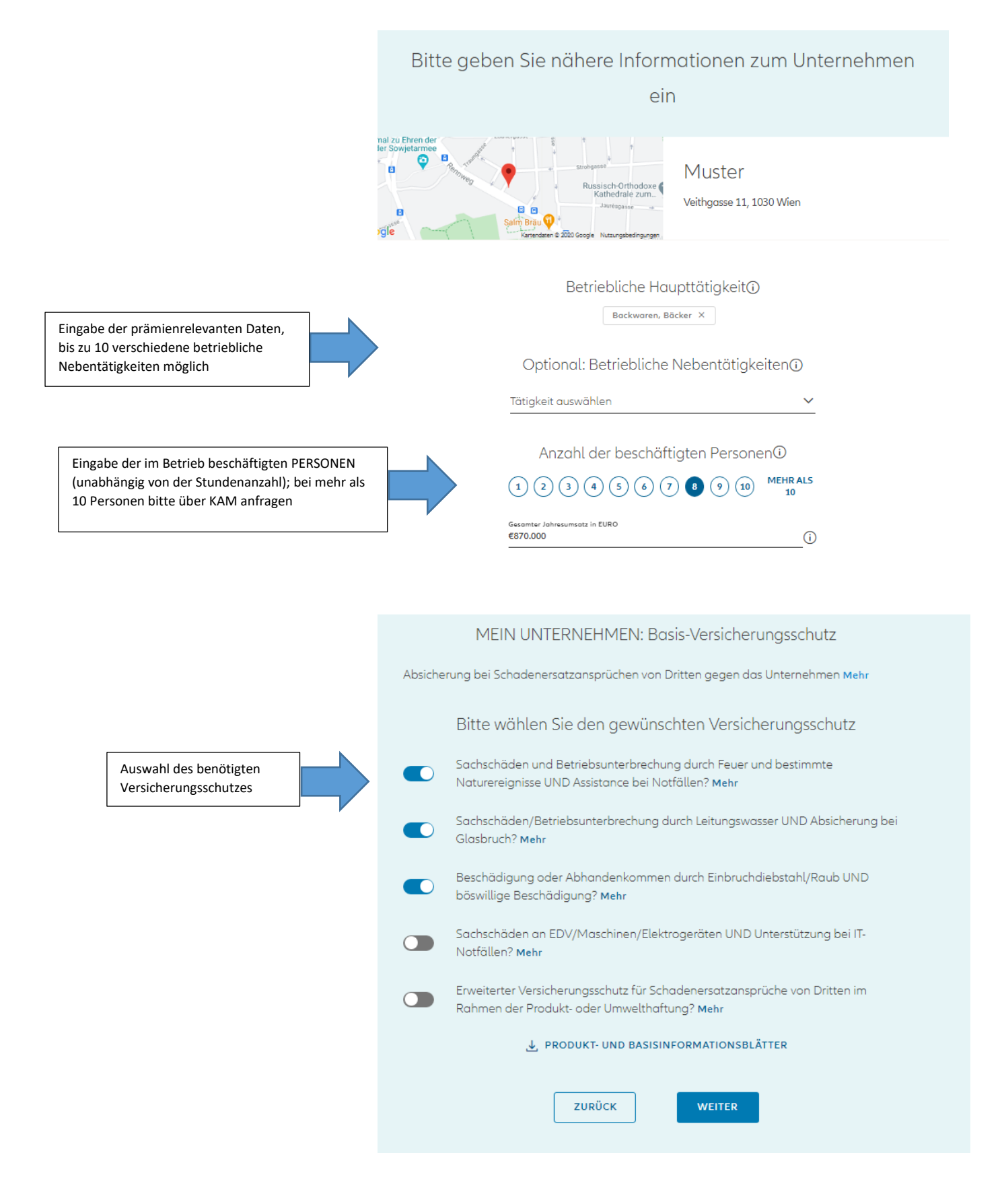

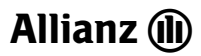

### Bitte geben Sie zur Berechnung der Prämie einige wenige Informationen an

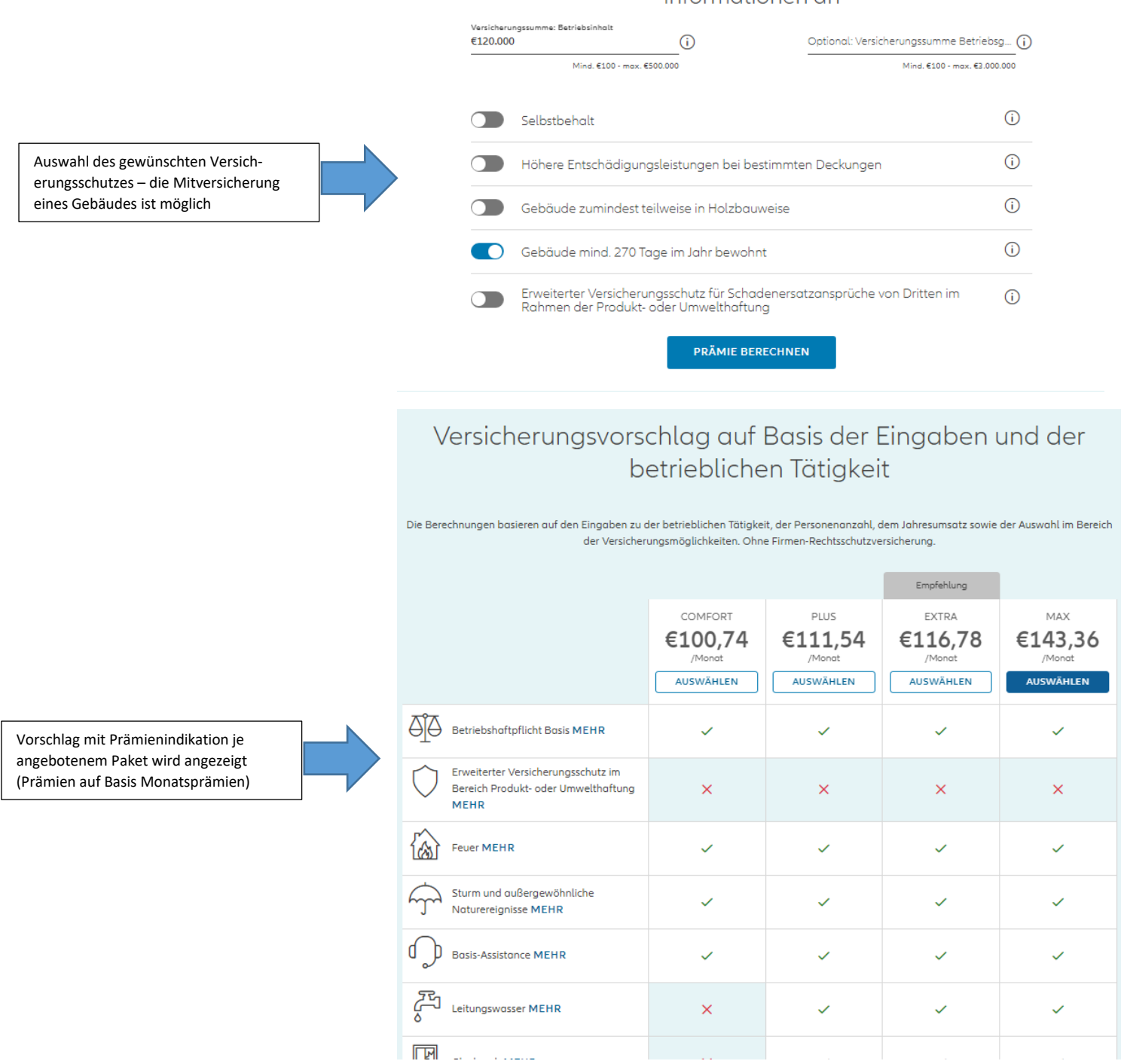

### Versicherungsvorschlag auf Basis der Eingaben und der betrieblichen Tätigkeit

Die Berechnungen basieren auf den Eingaben zu der betrieblichen Tötigkeit, der Personenanzahl, dem Jahresumsatz sowie der Auswahl im Bereich der Versicherungsmöglichkeiten. Ohne Firmen-Rechtsschutzversicherung.

|                                |                                                                                   |                                                  |                                               | Empfehlung                               |                                       |
|--------------------------------|-----------------------------------------------------------------------------------|--------------------------------------------------|-----------------------------------------------|------------------------------------------|---------------------------------------|
|                                |                                                                                   | COMFORT<br><b>€100,74</b><br>/Monat<br>AUSWÄHLEN | PLUS<br><b>€111,54</b><br>/Monat<br>AUSWÄHLEN | EXTRA<br>E116,78<br>/Monot<br>AUSGEWÄHLT | MAX<br>€143,36<br>/Monat<br>AUSWÄHLEN |
| Auswahl des gewünschten Pakets | Betriebshaftpflicht Basis MEHR                                                    | ~                                                | $\checkmark$                                  | ~                                        | ~                                     |
|                                | Erweiterter Versicherungsschutz im<br>Bereich Produkt- oder Umwelthaftung<br>MEHR | ×                                                | ×                                             | ×                                        | ×                                     |
|                                |                                                                                   | ~                                                | $\checkmark$                                  | ~                                        | ~                                     |
|                                | Sturm und außergewöhnliche<br>Naturereignisse MEHR                                | ~                                                | $\checkmark$                                  | $\checkmark$                             | ~                                     |
|                                | Basis-Assistance MEHR                                                             | ~                                                | $\checkmark$                                  | ~                                        | ~                                     |
|                                | Leitungswosser MEHR                                                               | ×                                                | $\checkmark$                                  | $\checkmark$                             | ~                                     |
|                                | Glasbruch MEHR                                                                    | ×                                                | ~                                             | ~                                        | ~                                     |
|                                |                                                                                   |                                                  |                                               |                                          |                                       |

| <b>V</b> nternehmensdaten                     | Versicherungsmöglichkeiten                               | Versicherungsschutz                                                                                                    | (Vorschlag                                                                                                    | Antrag |
|-----------------------------------------------|----------------------------------------------------------|----------------------------------------------------------------------------------------------------|----------------------------------------------------------------------------------------------------|--------|
| Denkmal zu Ehren der<br>laten der Sowjetarmee | Startingen<br>Russ<br>Sam Brau<br>Varendare E 2020 Googe | se Muste<br>isch-Orthodoxe<br>athedrale zum<br>Jaurengeneer a                                                                                                    | 2 <b>°</b><br>11, 1030 Wien                                                                                                    |        |
| Personen im Ur                                | nternehmen: <b>8</b> Betr<br>Hau                         | iebliche<br>pttätigkeit: Boc                                                                                                    | kwaren, Böcker                                                                                                    |        |
| Jahresumsatz:                                 | €870.000,00                                              |                                                                                                    |                                                                                                    |        |
|                                               | MEIN UNTERN                                              | NEHMEN im Üb                                                                                                    | erblick: Extra                                                                                                    |        |
|                                               | ✓ Betriebshaftpflicht                                    | Absicherung bei priv<br>Schodenerstatzenge<br>Scah- oder abgelalt<br>gesetzlicher Hoftpfli<br>Rechtschutzversich<br>Schodenersatzonspr                                                                                                    | otrechtlichen<br>Gehen von Dritten wegen Personen-,<br>ten Vermögensschäden (auf Basis<br>chtbestimmungen). OHNE<br>erung (z.B. Geltendmachung von<br>üchen gegen Dritte).                                             |        |
|                                               |                                                          |                                                                                                    |                                                                                                    | _      |
| ✓ Feuer                                       |                                                          | Absicherung bei Sachschäd<br>Blitzschlag, Explosion oder<br>Umsatzausfall im Falle eine<br>Betriebsunterbrechung.                                                                                                    | len durch Brand, direkten<br>Flugzeugabsturz. Schutz bei<br>ır daraus resultierenden                                                                                                    |        |
| Sturm und o Naturereigr                       | außergewöhnliche<br>visse                                | Absicherung bei Sachschäd<br>Hagel, Schneedruck, Steins<br>bei Umsatzausfall im Falle<br>Betriebsunterbrechung.                                                                                                    | len durch Wind über 60 km/h,<br>chlag oder Erdrutsch. Schutz<br>einer daraus resultierenden                                                                                                    |        |
| ✓ Basis-Assist                                | ance                                                     | Rund-um-die-Uhr-Koordina<br>finanziellen Hilfsmaßnahm<br>Notsituatianen (Handwerk<br>Geröte, Schlüsseldienst, Lei<br>Güterersatz, Ersatzräumlich<br>Ersatzräumlichkeiten, Behä<br>max. € 300,~ (Anfahrtszeit,                                                             | tion von persönlichen und<br>en im Inland bei betrieblichen<br>ar, Sicherheitsservices für E-<br>hpersonal, Leihgeräte,<br>kleiten und Transport zu<br>rdenservice). Kostenersatz von<br>Arbeits- und Materiolkosten). |        |
| ✓ Leitungswa:                                 | sser                                                     | Absicherung bei Sachschöden durch austretendes<br>Leitungswasser; Frost- und Bruchschöden an<br>wasserführenden Rohrleitungen, Armaturen und<br>angeschlossenen Einrichtungen. Schutz bei Umsatzausfall<br>im Falle einer daraus resultierenden<br>Betriebsunterbrechung. |                                                                                                    |        |
| ✓ Glasbruch                                   |                                                          | Absicherung aller Arten vor<br>Fenster, Schaufenster, Ober<br>Wandspiegel und Vitrinen)                                                                                                    | n zerbrochenem Glas (Türen,<br>lichten-Fenster, Innenscheiben,                                                                                                    |        |

Zusammenfassung des gewählten Versicherungsschutzes

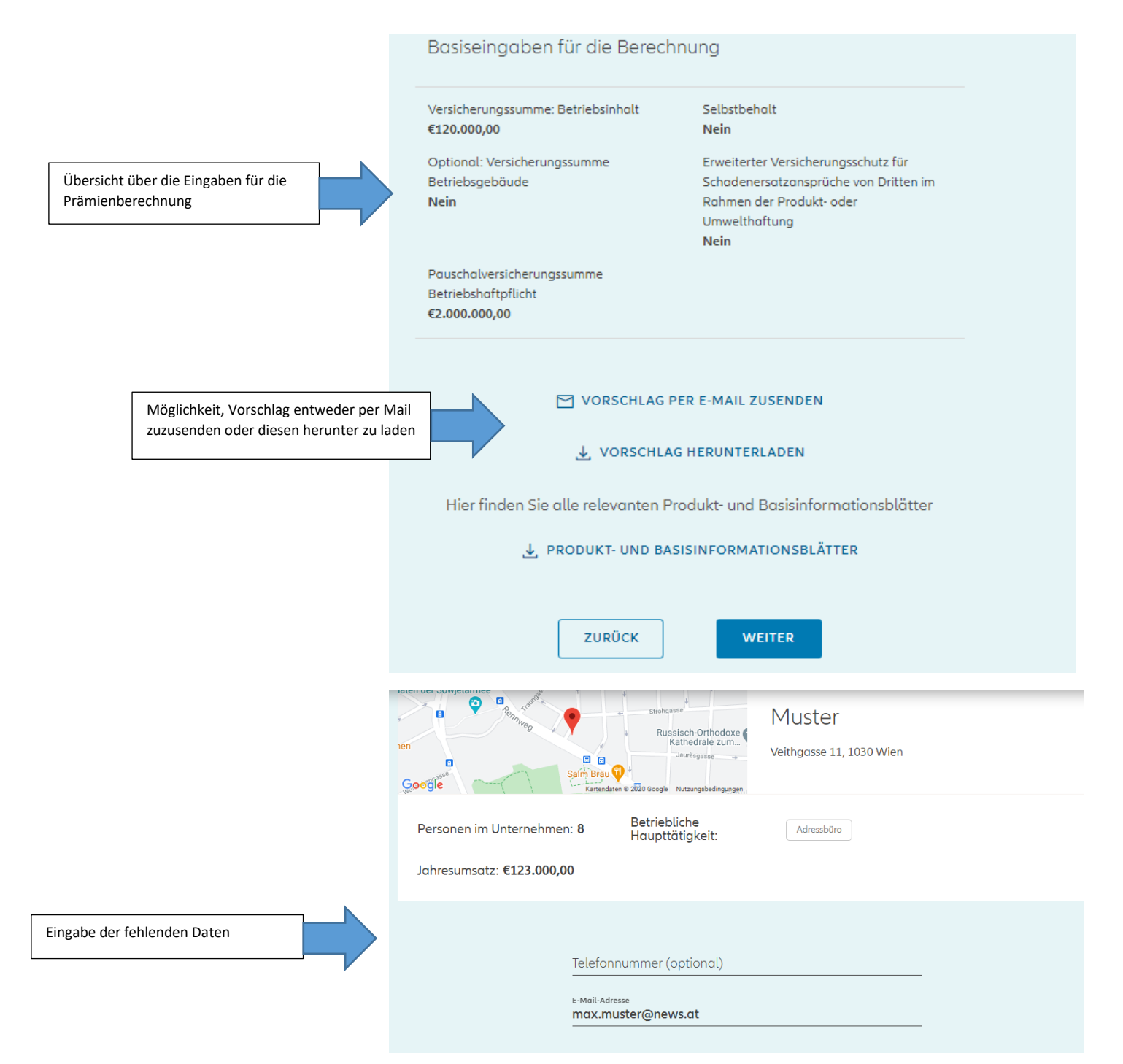

|                                                 | Kontoinhaber<br>Muster                                                                                                    |
|-------------------------------------------------|----------------------------------------------------------------------------------------------------|
|                                                 | IBAN (z.B.: AT022050302101023600)                                                                                                    |
|                                                 | Die Prämienzahlung von Monatliche €42,16 erfolgt per SEPA-<br>Lastschriftverfahren. Nähere Informationen finden Sie am Antrag bei der<br>Bestätigung des SEPA-Lastschriftverfahrens durch Unterfertigung.                                                                                                    |
| Eingabe IBAN + Bevollmächtigung durch<br>Kunden | Ich bestätige hiermit, seitens des Versicherungsnehmers zu dessen<br>Vertretung in allen Versicherungs- und Schadensangelegenheiten,<br>insbesondere zum Abschluss und zur weiteren Abwicklung des durch<br>diesen Antrag bezweckten Versicherungsvertrages, bevollmächtigt<br>und beauftragt zu sein. Ich bin insbesondere berechtigt,<br>rechtsverbindlich Erklärungen (inkl. der Erteilung eines SEPA-<br>Mandates) für den Versicherungsnehmer abzugeben, sowie Urkunden<br>und Erklärungen jeglicher Art für diesen entgegenzunehmen. Falls der<br>Versicherungsnehmer nicht Inkassoperson ist, bestätige ich hiermit<br>weiters, dass der Versicherungsnehmer seitens der angegebenen<br>Inkassoperson zur Erteilung eines SEPA-Mandates bevollmächtigt ist. |
|                                                 | Vertragslaufzeit                                                                                                    |
|                                                 | Bitte wählen Sie den gewünschten<br>Versicherungsbeginn aus 🛈                                                                                                    |
| Auswahl Vertragslaufzeit + Hauptfällig-<br>keit | Versicherungsbeginn<br>26.09.2020                                                                                                    |
|                                                 | TT.MM.JJJJ                                                                                                    |
|                                                 | Oktober ~                                                                                                    |
|                                                 | Versicherungsende 01.10.2030                                                                                                    |
|                                                 | Hinweis: Der Versicherungsvertrag kann zum Ende des dritten Jahres oder danach jährlich<br>jeweils zum Ende der laufenden Versicherungsperiode in schriftlicher Form gekündigt<br>werden. 🛈                                                                                                    |

### Antragsfragen und wichtige Hinweise

Ich bestätige, dass für mein Unternehmen die beantragten Risken van keinem anderen Versicherungsunternehmen, unabhängig aus welchen Gründen, abgelehnt, gekündigt oder einvernehmlich aufgeläst wurden. Desweiteren bestätige ich, dass von keinem anderen Versicherer in den letzten 3 Jahren Schadenszahlungen über EUR 10.000,-- für die beantragten Risken getätigt wurden. Die im Antrag enthaltenen Vereinbarungen, Hinweise zu den nichtversicherbaren Betriebsarten / Tätigkeiten gemäß Mein Unternehmen - einfach erklärt, Kapitel 2.2.2, "Generelle Ausschlüsse für alle Deckungen", Punkt (4) sowie die Vereinbarung zur Form von Erklärungen und anderen Informationen habe ich gelesen und stimme diesen zu.

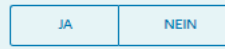

Wir schützen Ihr Unternehmen vor den finanziellen Folgen von Schadenersatzverpflichtungen aufgrund gesetzlicher Haftpflichtbestimmungen privatrechtlichen Inhalts im Zusammenhang mit Umweltsachschäden durch gefährliche Stoffe (z.B: Öltank, div. Betriebsmittel) gegenüber Dritten, die sich in Ihrem Betrieb oder im Zusammenhang mit versicherten Tätigkeit ereignen können. Wir schützen Ihr Unternehmen auch vor den finanziellen Folgen von gesetzlicher Schadenersatzverpflichtungen aufgrund Haftpflichtbestimmungen gegenüber Dritten, wenn eigenen Produkte weiterverarbeitet, eingebaut, angebracht oder weiterverlegt werden oder Sie Maschinen liefern, warten oder reparieren und diese Maschinen im Produktionsprozess ihres Geschäftspartners zur Herstellung von anderen Produkten verwendet werden. Wollen Sie auf die Absicherung dieser

Datenverwendungsklausel: Alle Antragsteller und die zu versichernde(n) Person(en) stimmen zu, dass ihre personenbezogenen Daten (Titel, Vorund Nachname, Geburtsdatum, Adresse, E-Mail-Adresse, Telefonnummer, Informationen aus dem laufenden Vertragsverhältnis (wie Produkt, Leistungsumfang, Schadensmeldungen, Segmentierungen), Mitgliedschaft im Allianz Bonus Klub, Nutzungsdaten des Kundenportals, Apps und weiterer Kontaktkanäle) zu Zwecken der (i) Marktforschung (z.B. entsprechende Umfragen über Auftragsverarbeiter), (ii) Zufriedenheitsumfragen zu unserem Service und Beratung und (iii) Kontaktaufnahme sowie Zusendung von Marketinginformationen und Vorschlägen in Zusammenhang mit Waren und Dienstleistungen aus dem Versicherungs- und Finanzierungsangebot der Allianz Gruppe (per E-Mail, Telefon oder im Kundenportal und Apps) von Unternehmen der Allianz Gruppe (Allianz Elementar Versicherungs-AG, Allianz Elementar Lebensversicherungs-AG, Allianz Pensionskasse AG, Allianz Vorsorgekasse AG. Allianz Worldwide Partners - MONDIAL Assistance GmbH. Allianz Global Corporate & Specialty SE Austria Branch und Allianz Investmentbank AG (jeweils Wien)) verarbeitet werden. Keinesfalls werden diese Daten an andere Unternehmen als die genannten weitergegeben oder verkauft. Diese Zustimmung kann jederzeit ohne Angabe von Gründen widerrufen werden.

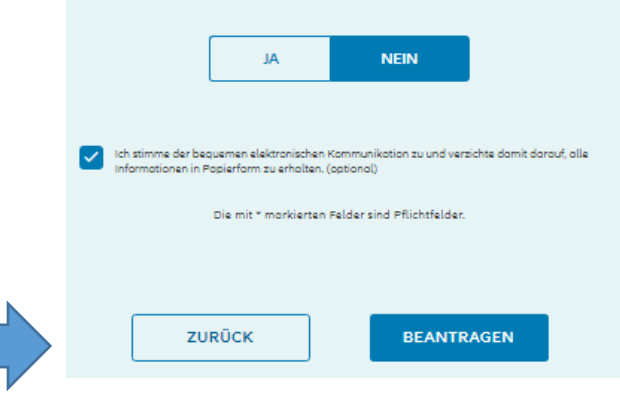

Beantwortung von 3 Antragsfragen

Benutzerhandbuch ANP

Beantragung nach Beantwortung der

Antragsfragen

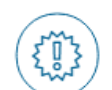

### Sind alle Angaben korrekt und vollständig?

Mit dem Klick auf "WEITER" wird ein rechtsverbindlicher Antrag auf Abschluss des Versicherungsvertrages MEIN UNTERNEHMEN mit der Allianz Elementar Versicherungs-AG gestellt. Eine Änderung der Angaben ist nach Anklicken des Buttons "WEITER" nicht mehr möglich.

|                                                                                  | ZURŪCK                          | WEITER                                  |
|----------------------------------------------------------------------------------|---------------------------------|-----------------------------------------|
|                                                                                  |                                 |                                         |
|                                                                                  | Vorschlagen in Zusammenhang     | mit Waren und Dienstleistungen aus dem  |
|                                                                                  | Versicherungs- und Einanzierung | sanaebot der Allianz Gruppe (per E-Mail |
|                                                                                  | E-Signatur wird in e            | inem neuen Fenster geöffnet             |
| Und jetzt noch unterfertigen via E-<br>Signatur über Ihr Handy – und fertig sind |                                 | ок                                      |
| Sie!                                                                             |                                 |                                         |
|                                                                                  | oder verkauft. Diese Zustimm    | ung kann jederzeit ohne Angabe von      |

### X. Elektronische Signatur

#### JETZT BEANTRAGEN

Mit dem Klick auf "Jetzt Beantragen" werden Sie (jedenfalls in den Personensparten) zur elektronischen Signatur weitergeleitet.

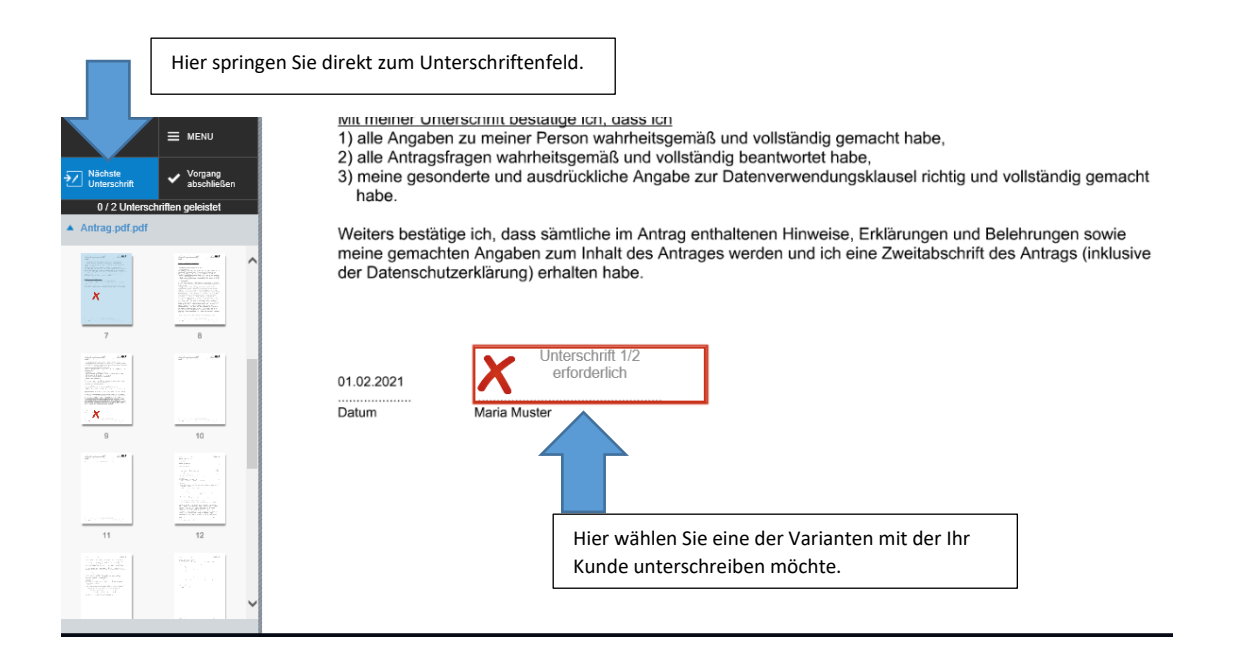

#### 1. Unterschrift über ein Touchpad

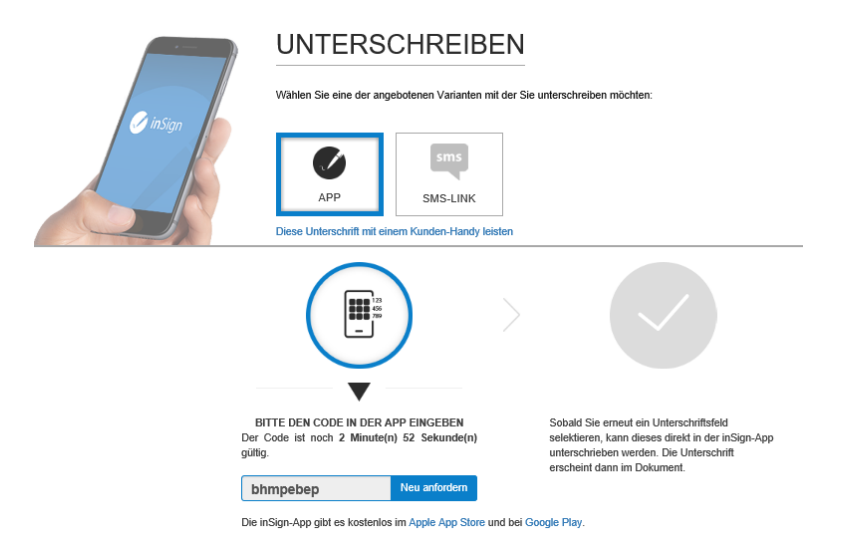

#### 2. Unterschrift über einen SMS Link

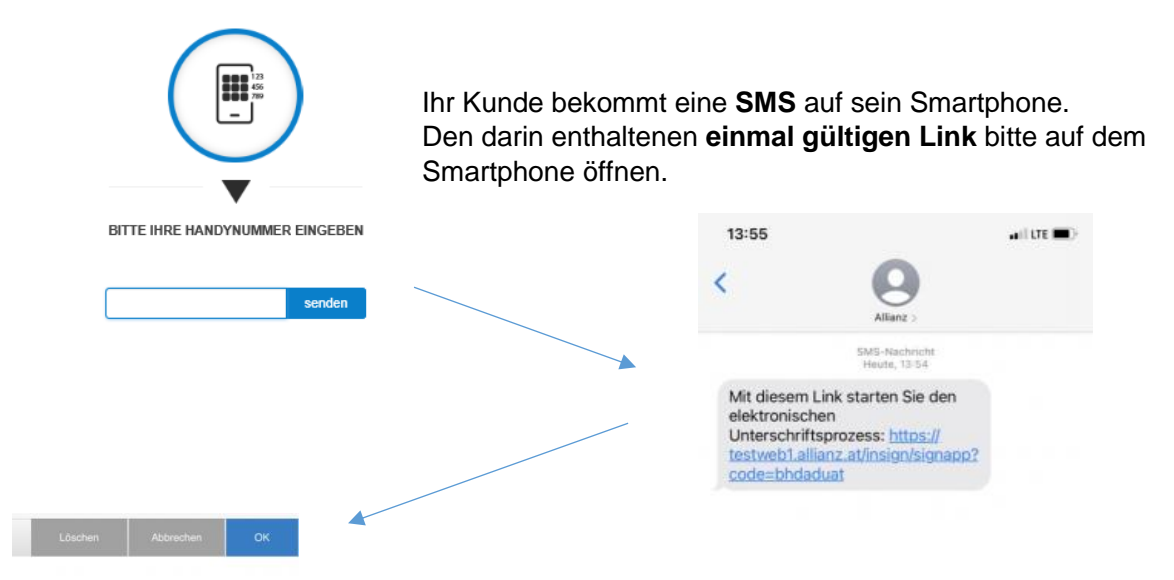

Sobald der Link geöffnet wurde erscheint ein leeres Unterschriftenfeld. Bitte den Kunden darin unterschreiben lassen:

Muster

3) meine gesonderte und ausdruckliche Angabe zur Dater Nächste Unterschrift Vorgang abschließ habe. Nach Bestätigung mittels 1/2 Untersch Weiters bestätige ich, dass sämtliche im Antrag enthalten trag.pdf.pd **OK-Button erscheint die** meine gemachten Angaben zum Inhalt des Antrages werc der Datenschutzerklärung) erhalten habe. Unterschrift inkl. Zeitstempel sofort am Antrag: 15.12.2020 - 18:58:44 Munder 01.02.2021 Datum Maria Muste x Nachdem alle Unterschriften geleistet wurden Vorgang abschließen Nächste <del>?</del>/ → "Vorgang abschließen" Unterschrift → Ihr Antrag wird an die Allianz übergeleitet 2 / 2 Unterschriften geleistet

### XI. Was kann **nicht** über ANP berechnet werden?

#### Haushalt

### - Konvertierungen

Umgehungslösung: über ANP kann ein Neuvertrag berechnet werden, der Bestandsvertrag wird nach Zusendung Ihres Mails vom Allianz Kundenservice storniert

- 2. VN

Umgehungslösung: Polizzierung auf den HauptVN durchführen, der 2.VN wird nach Zusendung Ihres Mails vom Allianz Kundenservice eingeschlossen.

### **Eigenheim Haushalt**

- Konvertierungen Umgehungslösung: siehe HH
- **2. VN** Umgehungslösung: siehe HH
- Rohbau

Berechnung kann über ANP erfolgen und mit der Bitte um Rohbaudeckung ans Allianz Kundenservice übermittelt werden

Einschluss <u>einer weiteren Person</u> Privathaftpflicht
 Ein separates Offert kann über Allianz Kundenservice angefordert werden

### Gesundheitsversicherung

- **Grenzgänger** Das gewünschte Offert kann über Allianz Kundenservice angefordert werden
- Nicht gesetzlich Krankenversicherte
   Das gewünschte Offert kann über Allianz Kundenservice angefordert werden

#### Unfall

### - Sportpakete

Berechnung einer Unfallversicherung kann über ANP erfolgen. Die Sportpakete pro versicherter Person können nach Zusendung Ihres Mails an das Allianz Kundenservice, von diesem ergänzt werden.

#### FLV

- VS Ableben: > EUR 10.000 oder > 10% Ableben

Das gewünschte Offert mit einer > VS oder > Ablebens% kann über Allianz Kundenservice angefordert werden

- Flexinvest junior Das gewünschte Offert kann über Allianz Kundenservice angefordert werden
- Easyinvest Das gewünschte Offert kann über Allianz Kundenservice angefordert werden
- Produkteignungstest muss gesondert zugeschickt werden
   Diese ist vollständig befüllt an <u>person@allianz.at</u> übermittelt werden. Bitte immer die gespeicherte Polizzennummer anführen

### - Zweitwagenbonus/Interne Stufen

Die Prämienberechnung kann über ANP erfolgen und mit der Bitte um Polizzierung der internen Stufe ans Allianz Kundenservice übermittelt werden

 Umstellung Kaskovariante
 Die Prämienberechnung kann über ANP erfolgen und mit der Bitte um Änderung der Kaskovariante zum Bestandsvertrag ans Allianz Kundenservice übermittelt werden

#### - Wechselkennzeichen

Die Prämienberechnung des kW-stärksten Fahrzeugs kann über ANP erfolgen und mit der Bitte um Polizzierung inkl. des/der schwächeren Fahrzeuge ans Allianz Kundenservice übermittelt werden

### - Anhänger, L6e, L7e, landwirtschaftliche Kfz

Das gewünschte Offert kann über Allianz Kundenservice angefordert werden Probekennzeichen

Das gewünschte Offert kann über Allianz Kundenservice angefordert werden

- Verwendungsbestimmungen außer "keine besondere" und "Werkverkehr" Das gewünschte Offert kann über Allianz Kundenservice angefordert werden

Kfz

-

### XI. FAQ

#### Die häufigsten Problemstellungen:

- 1. Login funktioniert nicht / Zugangsdaten vergessen
  - a. Bitte wenden Sie sich an Ihr Maklerservice-Team, diese helfen Ihnen gerne weiter
- 2. Login funktioniert nicht trotz richtiger Zugangsdaten
  - a. Bitte wenden Sie sich an Ihr Maklerservice-Team, diese helfen Ihnen gerne weiter
- 3. Ein Vertrag wird im Maklerportal als "Aufrecht" angezeigt, ich habe aber nur einen Vorschlag berechnet und noch nicht übergeleitet? Wie kann das sein?
  - a. Wenn ein Antrag nicht aktiv übergeleitet wurde, ist der Vertrag noch nicht polizziert.
     In diesem Fall kann das Stadium der Polizzennummer im Maklerportal überprüft werden. Dort wird angezeigt, ob es sich um einen Vorschlag/Antrag/Vertrag handelt.
- 4. Wie kann ich (zB. für einen neuen Mitarbeiter) einen neuen User angelegen?
  - a. Neue User (Haupt- und Nebenuser) können im Maklerportal unter "Benutzerverwaltung" angelegt werden. ACHTUNG: das kann nur der Administrator.
- 5. Wie steige ich vom Maklerportal in ANP um?
  - a. Im Maklerportal finden Sie unter dem Tab "Produkte" eine direkte Verlinkung zum ANP Rechner. Sie bleiben auch eingeloggt, wenn Sie in den Rechner umsteigen.
- 6. Warum kann ich einen berechneten Vorschlag im Maklerportal nicht weiter bearbeiten?
  - Berechnungen können ausschließlich über ANP durchgeführt werden. Im Maklerportal sind Vorschläge und Anträge zwar ersichtlich, für die Weiterbearbeitung müssen Sie in ANP umsteigen.
- 7. Wie kann ich einen bereits erstellten Vorschlag nochmals in ANP öffnen?
  - a. Unter dem Tab "gespeicherten Vorschlag/Antrag/Vertrag laden" direkt am Dashboard. Die entsprechende Strecke muss nicht nochmal geöffnet werden.
- 8. Ich kann einen Vorschlag/Antrag **von Mein Unternehmen** über ANP nicht mehr öffnen ist das ein Fehler?
  - a. Nein das ist kein Fehler diese Vorschläge und Antrag können über ANP nicht geladen werden.
- 9. Ich möchte den gleichen Kunden nicht jedes Mal neu anlegen, wenn ich weitere Versicherungen berechnen möchte was kann ich tun?
  - a. In jeder Strecke kann ein Bestandskunde entweder auf der ersten Seite oder erst nach der Prämienberechnung – auf der Kundendaten-Seite über die Kundensuche zugeordnet werden.

- 10. Mir werden "Wartungsarbeiten" angezeigt wenn ich ….. mache/klicke. Warum werden jetzt Wartungsarbeiten durchgeführt?
  - a. Innerhalb der Öffnungszeiten werden keine Wartungsarbeiten durchgeführt, daher muss es sich um einen Fehler handeln. Hier müssen Sie bitte Ihre letzten Bedienungsschritte erklären, dies hilft uns, rascher einen Fehler erkennen und beheben zu können. Falls es sich um einen technischen Fehler handelt, muss dieser an die EDV Hotline gemeldet werden.
- 11. Die Baujahr-Liste in der Kfz-Strecke geht nur bis 2000 (die letzten 20 Jahre) zurück. Kann ich kein älteres Fahrzeug berechnen?
  - a. Wir haben die Liste unter dem Tab "Fahrzeugdaten" auf 20 Jahre reduziert um umständliches Scrollen zu vermeiden. Unter dem Tab "individuelle Eingabe" kann das Baujahr bis 50 Jahre zurück eingegeben werden. ACHTUNG: Oldtimer können nicht über ANP berechnet werden.
- 12. Ich rufe meinen bestehenden Kunden auf und berechne einen neuen Antrag mit einer Teilkasko. Wenn ich damit fertig bin, kommt die Meldung, dass ich "nicht berechtigt bin, die Akte zu bearbeiten" - Ist das ein Fehler?
  - a. Die Funktionalität eine Vertragsänderung (G80 lt. GFB) durchzuführen, ist momentan in ANP nicht möglich – deshalb kommt es zu der Meldung bzgl. fehlender Berechtigung. Das Bearbeiten von gespeicherten Vorschlägen und (Neu)anträgen ist zwar möglich, nicht aber von bereits aufrechten Verträgen – dazu wenden Sie sich bitte an Ihr Makler-Service-Team

### XII. Technischer Support

Bitte wenden Sie sich an die Maklerportal Service-Hotline.

Die Kollegen helfen Ihnen gerne weiter! Bitte halten Sie ihre WebuserID bereit!

Maklerportal Service - Hotline

Mo-Fr: 8:00-16:00 Uhr Telefon: 05-9009-594 maklerportal@allianz.at